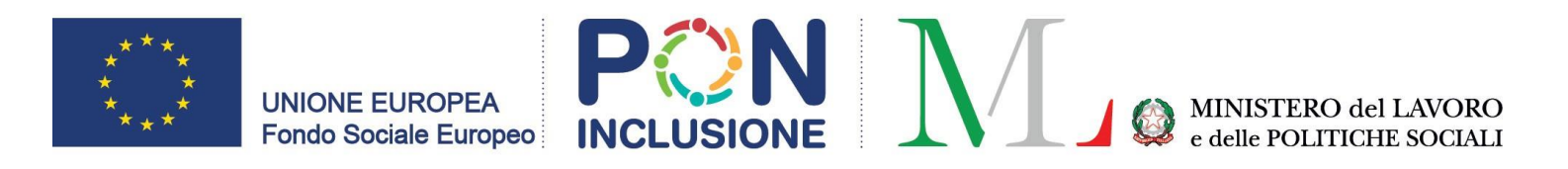

# P LINEE GUIDA PER L'UTILIZZO DEL PORTALE PER L'ANALISI SOCIALE S

data pubblicazione: 23 Maggio 2023

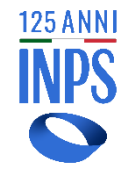

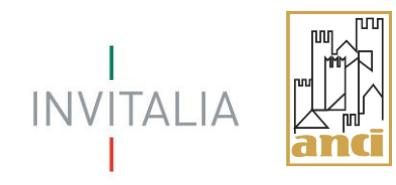

### **INDICE NAVIGABILE**

|               | LINEE GUIDA PER L'UTILIZZO DEL <b>PORTALE PER L'ANALISI SOCIALE</b>                   |
|---------------|---------------------------------------------------------------------------------------|
| →             | obiettivi e finalità delle <b>linee guida</b>                                         |
| →             | definizione dei profili utente e dei rispettivi livelli di accesso alla reportistica: |
|               | Nazionale > Regionale > ATS > Comunale - Ente Erogatore                               |
| <b>&gt;</b>   | fonti dati che alimentano il Portale:                                                 |
|               | SIUSS SII - SIOSS ISTAT                                                               |
| <b>→</b>      | voce di menu: <b>Funzione di analisi</b>                                              |
|               | QUADRI PROSPETTI CONFRONTI                                                            |
|               | <ul> <li>SINA</li> <li>SINBA</li> <li>SEZIONE ISEE</li> </ul>                         |
| $\rightarrow$ | sezioni presenti:                                                                     |
|               | <ul> <li>Guide e video pillole</li> <li>Riferimenti</li> </ul>                        |
|               | →                                                                                     |

### **PREMESSA**

LINEE GUIDA PER L'UTILIZZO DEL PORTALE PER L'ANALISI SOCIAL

Le «*Linee Guida per l'utilizzo del Portale per l'Analisi sociale*» supportano gli utenti nell'utilizzo del Portale e forniscono le informazioni necessarie per la fruizione del sistema, con la descrizione della navigazione e delle principali funzionalità.

In particolare, il documento esplicita e descrive:

- o le finalità del Portale per l'Analisi Sociale;
- o le caratteristiche del sistema di profilazione degli utenti;
- o la natura delle fonti dati che alimentano il Portale;
- o le funzionalità disponibili sul Portale.

Le «Linee Guida per l'utilizzo del Portale per l'Analisi Sociale» sono realizzate nell'ambito del progetto PAS finanziato dal PON Inclusione 2014-2020 con il contributo di INPS.

### **PROFILI UTENTE E ACCESSO AI DATI**

LINEE GUIDA PER L'UTILIZZO DEL PORTALE PER L'ANALISI SOCIAL

Ρ R  $\mathbf{O}$ F A Ζ 0 Ν Е

Il Portale per l'Analisi Sociale è accessibile ai profili utente definiti in base agli Enti coinvolti nella programmazione, nel monitoraggio e nella valutazione delle politiche sociali a livello centrale e locale e in base alle prestazioni erogate dall'Ente stesso.

D

La matrice mette in relazione ciascun profilo utente con il livello di dettaglio di informazione che può visualizzare

|                    |                      | Í                   | PROFILI UTENT                               | E                                                                                                    |                             |
|--------------------|----------------------|---------------------|---------------------------------------------|----------------------------------------------------------------------------------------------------|-----------------------------|
| con<br>zzare       | Utente<br>Nazionale  | Utente<br>Regionale | Utente<br>Ambito<br>Territoriale<br>Sociale | Utente<br>Comunale                                                                                                    | Utente<br>Ente<br>erogatore |
| ati nazionali      | <u>~</u>             |                     |                                             |                                                                                                    |                             |
| ati regionali      | <ul> <li></li> </ul> | <u>~</u>            |                                             |                                                                                                    |                             |
| ati ATS            | $\checkmark$         | <u>~</u>            | <ul> <li>✓</li> </ul>                       |                                                                                                    |                             |
| ati comunali       | <ul> <li></li> </ul> | <ul> <li></li></ul> | $\checkmark$                                | <ul> <li>Image: A start of the start of the start of</li></ul> |                             |
| ati Ente erogatore | $\checkmark$         | <u>~</u>            | <u>~</u>                                    | $\checkmark$                                                                                                    | $\checkmark$                |

1

Gli utenti accedono alle informazioni in **ottica di bisogno sociale**, in base alla residenza del soggetto beneficiario della prestazione, finalizzata alle attività di programmazione, monitoraggio e valutazione delle politiche sociali, oppure in **ottica di erogazione** delle prestazioni, ovvero in base alle prestazioni erogate dall'Ente stesso.

OTTICA DI BISOGNO SOCIALE

L'accesso ai dati è determinato dal perimetro geografico in cui gli Enti sono tenuti ad operare.

Il profilo utente accede ai dati delle prestazioni erogate relative ai beneficiari residenti nel proprio territorio.

### OTTICA DI EROGAZIONE

2

L'accesso ai dati è strettamente legato alle prestazioni erogate dall'Ente.

Il profilo utente accede ai dati delle prestazioni erogate dall'Ente indipendentemente dalla residenza del beneficiario.

#### 1 - Ottica di bisogno sociale:

- Utente Nazionale
- Utente Regionale
- Utente ATS Ambito Territoriale Sociale
- Utente Comunale

#### 2 - Ottica di erogazione:

Utente Ente erogatore

### **FONTI INFORMATIVE**

LINEE GUIDA PER L'UTILIZZO DEL PORTALE PER L'ANALISI SOCIALI

Le informazioni presenti nel Portale per l'Analisi Sociale sono elaborate sulla base dei dati provenienti da diverse fonti alimentanti.

In particolare, il Portale acquisisce e rende disponibili informazioni provenienti dalle seguenti banche dati

- **SIUSS** (*PS-PSA*, *SINA*, *SINBA*)
- **SII** (ISEE)
- **SIOSS** (Registro ATS)
- **ISTAT** (*Popolazione residente, unità amministrative*)

Le funzionalità del Portale per l'Analisi Sociale supportano l'analisi delle informazioni trasmesse al SIUSS e delle informazioni derivanti da altre fonti dati alimentanti attraverso funzionalità di comparazione dei dati nel tempo e nello spazio (su più anni e per area geografica e Ambito Territoriale Sociale) e in base ad altre categorie di informazioni definite (ad esempio: popolazione residente, fasce di età, genere, fasce ISEE).

# FUNZIONALITÀ DEL PORTALE

LINEE GUIDA PER L'UTILIZZO DEL PORTALE PER L'ANALISI SOCIALI

Dopo aver effettuato l'accesso al Portale per l'Analisi Sociale, l'utente visualizza la pagina di benvenuto e ha a disposizione la voce di menu «**Funzione di analisi**» per la scelta dei report da consultare.

# QUADRI Quadro Nazionale Quadro Regionale Quadro ATS Quadro Comunale Quadro Ente Erogatore

#### SINA

Sezione SINA Sottosezione SINA – Valutazione CONFRONTI Confronto Prestazioni Confronto Enti Confronti Locali Confronti Temporali

SINBA

Sezione SINBA Sottosezione SINBA – Composizione famiglia Sottosezione SINBA – Valutazione Sottosezione SINBA – Vita quotidiana

Sezione ISEE Sottosezione ISEE PROSPETTI

Prospetto Categoria Prestazione Prospetto Codice Prestazione Dettaglio

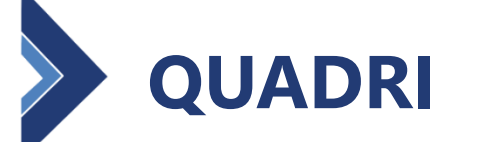

### Torna all'indice navigabile 👈

LINEE GUIDA PER L'UTILIZZO DEL PORTALE PER L'ANALISI SOCIALI

L'utente ha la possibilità di selezionare, dalla voce di menu «**Funzione di analisi**», uno o più report, tra quelli a disposizione nello spazio dedicato ai «**QUADRI**», sulla base del livello di accesso associato al proprio profilo utente

**FUNZIONE DI ANALISI** 

Ogni singolo **Quadro** presenta all'utente una panoramica dei dati delle prestazioni sociali trasmesse al SIUSS.

L'utente abilitato all'accesso, nel visualizzare i dati aggregati relativi alle prestazioni sociali, può, in autonomia, analizzare i dati attraverso l'utilizzo dei filtri presenti nel report.

L'istituto Inps Comunica Dati e Bilano 125 ANNI INPS 🛠 / Tutti i servizi / Cruscotto PAS Funzione di Analisi 🗠 QUADRI Ouadro Nazionale Quadro Regionale Ouadro ATS Quadro Comunale Quadro ente erogatore

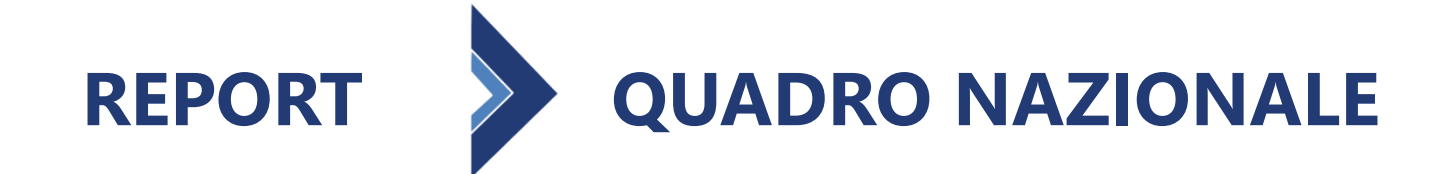

Il **Quadro Nazionale** mette a disposizione, all'utente con profilo «**utente nazionale**», i dati riferiti alle prestazioni sociali presenti nel SIUSS.

125 ANNI INPS

| L'utente ha a disposizione le seguent | i in | formazioni: |  |
|---------------------------------------|------|-------------|--|
|---------------------------------------|------|-------------|--|

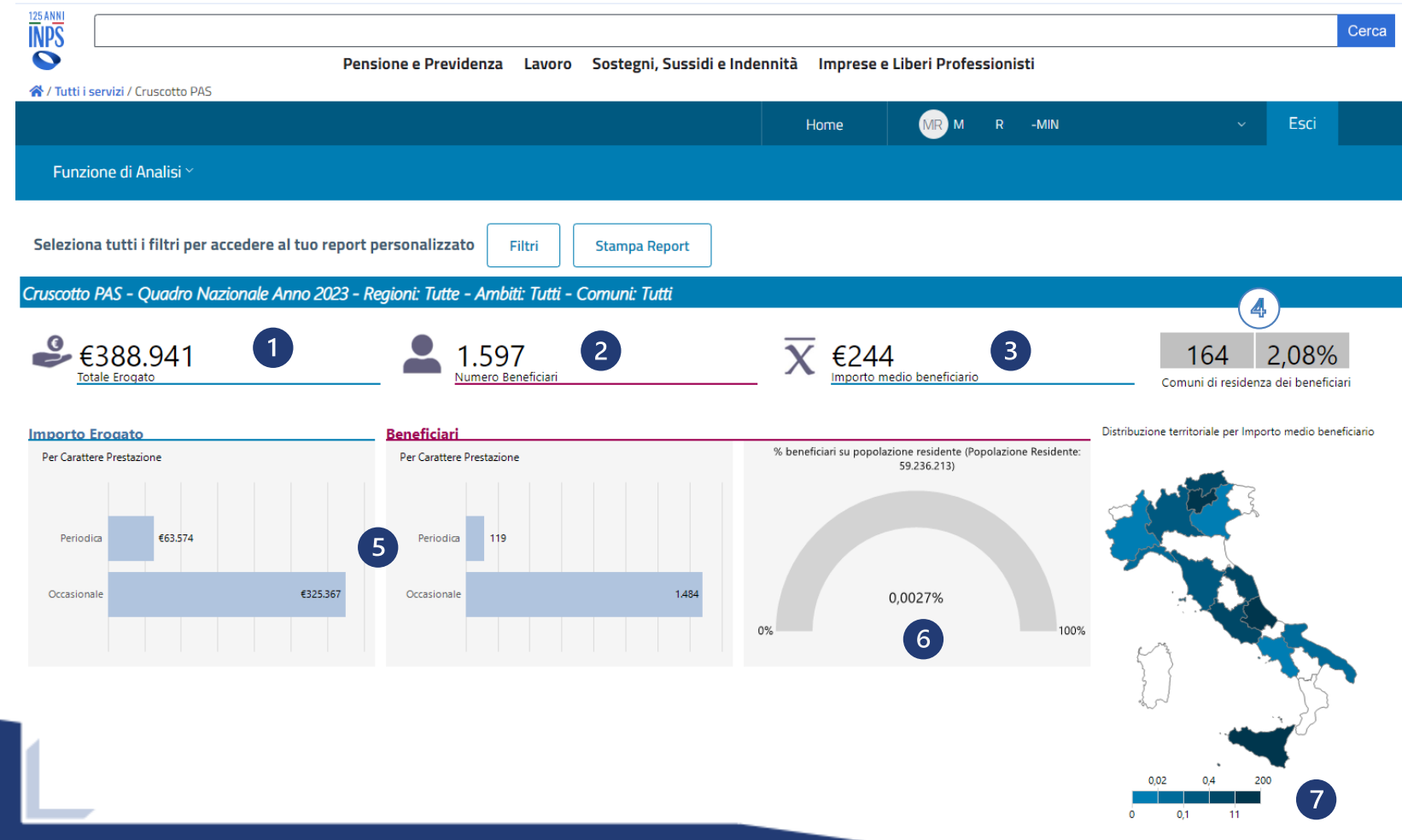

- totale dell'importo erogato
- numero dei beneficiari richiedenti prestazioni 2. sociali
- importo medio per beneficiario 3.
- 4. numero di Comuni di residenza dei beneficiari delle prestazioni sociali e la percentuale di questi ultimi sul totale dei Comuni italiani
- distribuzione dell'importo erogato e del 5. numero di beneficiari per carattere della prestazione
- percentuale dei beneficiari sulla popolazione 6. residente
- distribuzione sul territorio dell'importo medio 7. per beneficiario

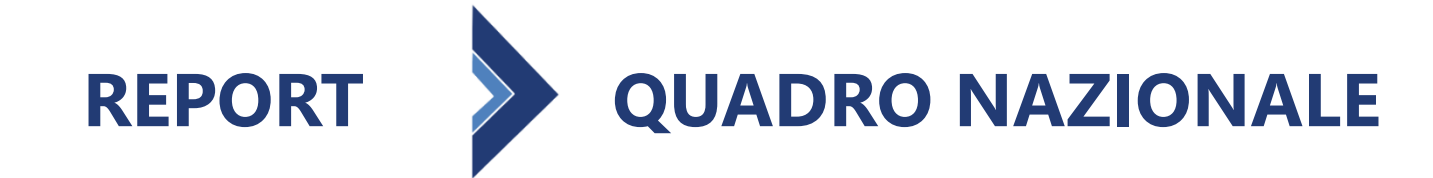

È possibile focalizzare l'attenzione, utilizzando il pulsante «**Filtri**» presente in ogni pagina del Portale, rispetto a un sottoinsieme di informazioni del **Quadro Nazionale**.

|                                     |                    | L'utente ha a                                   | a disposizione i | seguenti filtr |
|-------------------------------------|--------------------|-------------------------------------------------|------------------|----------------|
| Seleziona tutti i filtri per accede | re al tuo repo     | rt personalizzat                                | to Filtri        |                |
| GESTIONE                            | FILTRI: QUA        | DRO NAZION                                      | NALE             | ×              |
| 1 Anno 202                          | 3-                 |                                                 |                  |                |
| 2 Categoria P                       | restazione         | Tutto 🗸                                         |                  |                |
| 3 Carattere P                       | restazione         | Scegli <del>-</del>                             |                  |                |
| 4 Regione                           | ſutto <del>↓</del> | 🗆 <u>Tutto</u>                                  |                  |                |
| 5 Ambito Terr                       | itoriale           | <ul> <li>Occasion</li> <li>Periodica</li> </ul> | ale<br>a         |                |
| 6 Comune                            | ſutto <del>↓</del> |                                                 |                  |                |
| Carica Rep                          | ort                |                                                 |                  |                |
|                                     |                    |                                                 |                  |                |

- Anno = permette di scegliere l'anno che si intende analizzare
- 2. Categoria Prestazione = permette di analizzare i dati filtrando per singola categoria di prestazione
- 3. Carattere Prestazione = permette di analizzare i dati filtrando per prestazioni a carattere occasionale o periodica
- 4. Regione = permette di focalizzare l'analisi su una singola Regione/Prov.
   Autonoma
- 5. Ambito Territoriale = permette di focalizzare l'analisi su un singolo ATS
- 6. Comune = permette di focalizzare l'analisi su un singolo Comune

F

R

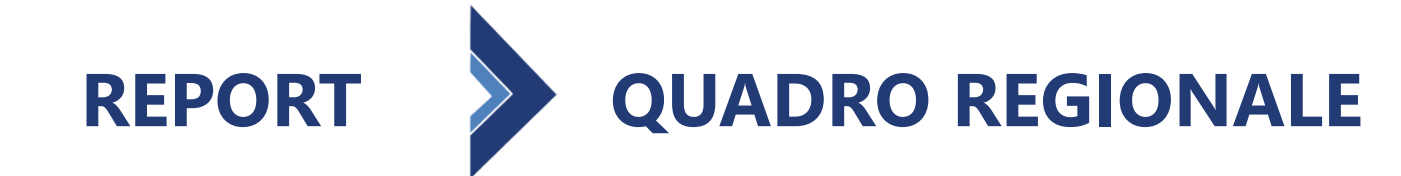

Il **Quadro Regionale** mette a disposizione dell'utente i dati relativi ai beneficiari di prestazioni sociali residenti su tutto il territorio regionale.

**INPS** Pensione e Previdenza Lavoro Sostegni, Sussidi e Indennità Imprese e Liberi Professionisti 🕋 / Tutti i servizi / Cruscotto PAS MR M R -MIN Esci Home Funzione di Analisi Seleziona tutti i filtri per accedere al tuo report personalizzato Filtri Stampa Report 5 Cruscotto PAS - Quadro Regionale Anno 2023 Regione - Ambiti: Tutti - Comuni: Tutti 4 &€236.270.365 U 2 3 X 100,00% 69.622 301 1,63% €3.394 Totale Frogat omuni di residenza dei beneficiar % beneficiari su popolazione residente ( 4.271.288) Importo Frogat Per Categoria di prestazioni Per Carattere Prestazion Per Fasce di età (in anni A1-Contributi economici A2-Interventi e servizi 65-67 €2.334.805 A3-Servizi erogati attraverso 60-64 €18.492.068 strutture €235.964.703 Periodica £235,964,653 A4-Prestazioni INPS A9-Fondo assistenza disabilita €176.354.743 18-59 grave e gravissima €20.929.466 6-17 Occasionale £305.662 3-5 €8.979.662 0-2 €9.179.620 6 8 7 Beneficia Per Carattere Prestazione Per Fasce di età (in anni) Per Categoria di prestazioni A1-Contributi economici A2-Interventi e servizi 65-67 980. A3-Servizi erogati attraverso 60-64 7.158 strutture 68,235 A4-Prestazioni INPS 68.232 18-59 50.843 A9-Fondo assistenza disabilita grave e gravissima 6-17 5.779 Occasionale 1.389 3-5 2.390. 0-2 2.472

L'utente ha a disposizione le seguenti informazioni: 1. totale dell'importo erogato

- 2. numero dei beneficiari richiedenti prestazioni sociali
- 3. importo medio per beneficiario
- numero di Comuni della Regione di residenza dei beneficiari delle prestazioni sociali e la percentuale di questi ultimi sul totale dei Comuni della Regione
- 5. percentuale dei beneficiari sulla popolazione residente nella Regione
- 6. distribuzione dell'importo erogato e del numero di beneficiari per carattere della prestazione
- distribuzione dell'importo erogato e del numero di beneficiari per fasce di età
- 8. distribuzione dell'importo erogato e del numero di beneficiari per categoria di prestazioni

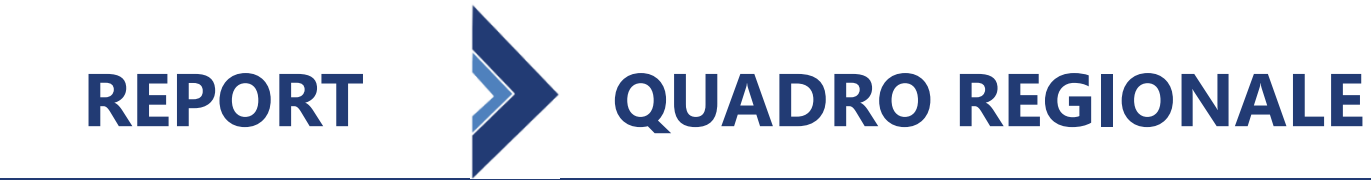

È possibile focalizzare l'attenzione, utilizzando il pulsante «**Filtri**» presente in ogni pagina del Portale, rispetto a un sottoinsieme di informazioni del **Quadro Regionale**.

|          |                                   | L'utente ha         | a disposizione i s | seguenti fi |
|----------|-----------------------------------|---------------------|--------------------|-------------|
| ona tutt | i i filtri per accedere al tuo re | port personalizz    | ato Filtri         |             |
|          | GESTIONE FILTRI: QUAD             | RO REGIONAL         | E x                | P           |
| 1        | Anno 2023 -                       |                     |                    |             |
| 2        | Categoria Prestazione             | Tutto <del>-</del>  |                    |             |
| 3        | Carattere Prestazione             | Tutto 🗸             |                    |             |
| 4        | Ambito lerritoriale Tut           | to <del>-</del>     |                    |             |
| 6        | Ente Frogatore Tutto -            |                     |                    |             |
|          | Includi Prestazioni INPS          | Scegli <del>-</del> |                    |             |
| 8        | Fascia di Età Tutto <del>-</del>  |                     | RESTAZIONI INPS    |             |
|          | Carles Danast                     | ○ ESCLUDI P         | RESTAZIONI INPS    |             |
|          | Carica Report                     |                     |                    |             |

- ltri: 1. Anno = permette di scegliere l'anno che si intende analizzare
  - 2. Categoria Prestazione = permette di analizzare i dati filtrando per singola categoria di prestazione
  - 3. Carattere Prestazione = permette di analizzare i dati filtrando per prestazioni a carattere occasionale o periodica
  - 4. Ambito Territoriale = permette di focalizzare l'analisi su un singolo ATS
  - 5. Comune = permette di focalizzare l'analisi su un singolo Comune
  - 6. Ente Erogatore = permette l'analisi dei dati trasmessi da Enti erogatori con sede legale nel territorio della Regione o con sede legale fuori dal territorio della Regione
  - 7. Includi Prestazioni INPS = permette di analizzare i dati includendo/escludendo i dati sulle prestazioni erogate da INPS
  - 8. Fascia di Età = permette di analizzare i dati secondo una determinata fascia di età

F

R

Selezi

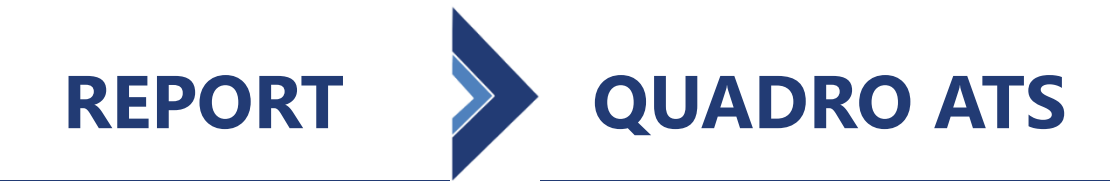

Il **Quadro ATS** mette a disposizione dell'utente i dati relativi ai beneficiari di prestazioni sociali residenti nei Comuni che appartengono all'Ambito Territoriale Sociale.

I25 ANNI INPS Pensione e Previdenza Lavoro Sostegni, Sussidi e Indennità Imprese e Liberi Professionisti A / Tutti i servizi / Cruscotto PAS MR M P -MIN Funzione di Analisi Seleziona tutti i filtri per accedere al tuo report personalizzato Filtri Stampa Report ruscotto PAS - Ouadro ATS Anno 2023 - Regione - Ambito: - Comuni: Tutti €148.334 **X** €1.809 3 82 2 55 34,97% 0,01% uni di residenza dei Beneficiari % beneficiari su popolazio residente (544.339) Importo Erogat Per Fasce di età (in anni) Per Area utenza Per Carattere prestazion Per Categoria di prestazion A1-Contributi economid Disabilità e Non autosuff.. A2-Interventi e servizi Famiglia e minori A4-Prestazioni INPS Povertà ed esclusione sod 60-64 £13,835 €2.807 €111.011 Occasionale €3.843 €23,489 33.75% Beneficia Per Fasce di età (in anni) Per Categoria di prestazion Per Area uter Per Carattere prestazion A1-Contributi economici Disabilità e Non autosuffi A2-Interventi e servi: Famiglia e minori A4-Prestazioni INPS Povertà ed esclusione soci

L'utente ha a disposizione le seguenti informazioni: 1.

- totale dell'importo erogato
- 2. numero dei beneficiari richiedenti prestazioni sociali
- 3. importo medio per beneficiario
- numero di Comuni dell'ATS di residenza dei beneficiari delle prestazioni sociali e la percentuale di questi ultimi sul totale dei Comuni dell'ATS
- percentuale dei beneficiari sulla popolazione residente nel territorio dell'ATS
- 6. distribuzione dell'importo erogato e del numero di beneficiari per carattere della prestazione
- distribuzione dell'importo erogato e del numero di beneficiari per fasce di età
- 8. distribuzione dell'importo erogato e del numero di beneficiari per categoria di prestazioni
- 9. distribuzione dell'importo erogato e del numero di beneficiari per area di utenza
- 10. percentuale degli importi e dei beneficiari con riferimento alle prestazioni alle quali è associata una presa in carico del beneficiario da parte del servizio sociale professionale

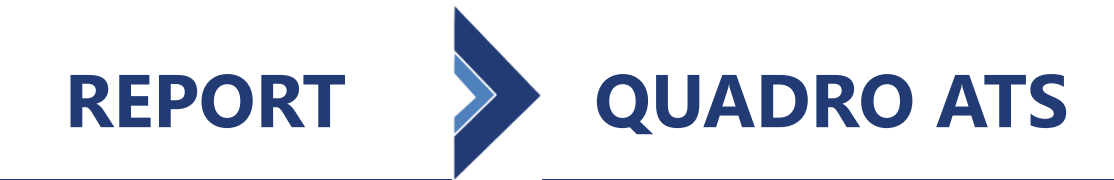

È possibile focalizzare l'attenzione, utilizzando il pulsante «**Filtri**» presente in ogni pagina del Portale, rispetto a un sottoinsieme di informazioni del **Quadro ATS**.

|                                  |              | L'utente ha a         | a disposizione i seguenti fi   |
|----------------------------------|--------------|-----------------------|--------------------------------|
| ieleziona tutti i filtri per acc | edere al tuo | report personalizza   | to Filtri                      |
| GESTIONE FILTE                   | I: QUADRO    | ATS                   | ×                              |
| 1 Anno 2023-                     |              |                       |                                |
| 2 Categoria Presta               | izione Tu    | tto -                 |                                |
| 3 Carattere Presta               | zione Tu     | tto <del>-</del>      |                                |
| 4 Comune Tutto                   | •            |                       |                                |
| 5 Ente Erogatore                 | Scegli -     |                       |                                |
| 6 Includi Prestaz                | Tutto        |                       |                                |
| 7 Fascia di Età                  | 🗆 Enti ero   | ogatori con sede lega | ale al di fuori del territorio |
| 8 Area Utenza T                  | utto -       | ogatori con sede lega | ale nel territorio             |
| Carica Report                    | ]            |                       |                                |

- iltri: 1. Anno = permette di scegliere l'anno che si intende analizzare
  - 2. Categoria Prestazione = permette di analizzare i dati filtrando per singola categoria di prestazione
  - 3. Carattere Prestazione = permette di analizzare i dati filtrando per prestazioni a carattere occasionale o periodica
  - 4. Comune = permette di focalizzare l'analisi su un singolo Comune
  - 5. Ente Erogatore = permette l'analisi dei dati trasmessi da Enti erogatori con sede legale nel territorio dell'ATS o con sede legale al di fuori del territorio dell'ATS
  - 6. Includi Prestazioni INPS = permette di analizzare i dati includendo/escludendo i dati sulle prestazioni erogate da INPS
  - 7. Fascia di Età = permette di analizzare i dati secondo una determinata fascia di età
  - Area Utenza = permette di analizzare i dati di beneficiari di prestazioni sociali con presa in carico (=Sì) filtrando per singola area di utenza (Famiglia e minori; Disabilità e non autosufficienza; Povertà ed esclusione sociale)

R

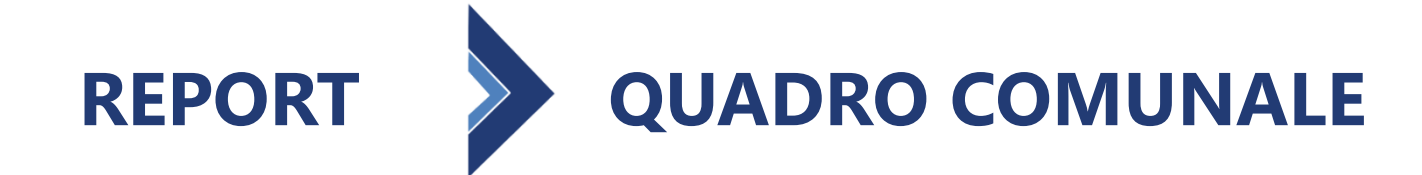

# I D C A T O R

# Il **Quadro Comunale** mette a disposizione dell'utente i dati relativi ai beneficiari di prestazioni sociali residenti nel Comune.

INPS Cerca Pensione e Previdenza Lavoro Sostegni, Sussidi e Indennità Imprese e Liberi Professionisti 🛠 / Tutti i servizi / Cruscotto PAS MR M Home R -MIN Esci Funzione di Analisi Seleziona tutti i filtri per accedere al tuo report personalizzato Filtri Stampa Report Cruscotto PAS - Quadro Comunale Anno 2023 - Regione - Ambito: - Comune. €2.160.160 3 (2) **X** €2.846 1.339 1 759 % beneficiari su popolazione residente (56.728) 1.27% Importo Erogat Per Fasce di età (in anni Per Categoria di prestazion Importi per Area utenz Per Carattere prestazion A1-Contributi economici Disabilità e Non autosuff.. A2-Interventi e servizi 65-67 €15.122 A3-Servizi erogati 60-64 €143.379 attraverso €2,130,21 Periodica A4-Prestazioni INPS €27.329 9 18-59 €1,486,73 A9-Fondo assistenza disabilita'.. 6-17 €251.051 Occasionale €29.941 3-5 €115.302 0-2 €148.570 5 6 19,10% Per Fasce di età (in anni) Beneficiari per Area utenza Per Carattere prestazione Per Categoria di prestazioni Disabilità e Non autosuf A1-Contributi economic A2-Interventi e servizi 65-67 9 A3-Servizi erogati attraverso strutture 60-64 A4-Prestazioni INPS AQ-Fondo assistanza disabilit 18-59 429 grave e gravissima 3-5 30 0-2

#### L'utente ha a disposizione le seguenti informazioni: 1.

- totale dell'importo erogato
- 2. numero dei beneficiari richiedenti prestazioni sociali
- 3. importo medio per beneficiario
- 4. percentuale dei beneficiari sulla popolazione residente nel Comune
- 5. distribuzione dell'importo erogato e del numero di beneficiari per carattere della prestazione
- 6. distribuzione dell'importo erogato e del numero di beneficiari per fasce di età
- distribuzione dell'importo erogato e del numero di beneficiari per categoria di prestazioni
- 8. distribuzione dell'importo erogato e del numero di beneficiari per area di utenza
- 9. percentuale degli importi e dei beneficiari con riferimento alle prestazioni alle quali è associata una presa in carico del beneficiario da parte del servizio sociale professionale

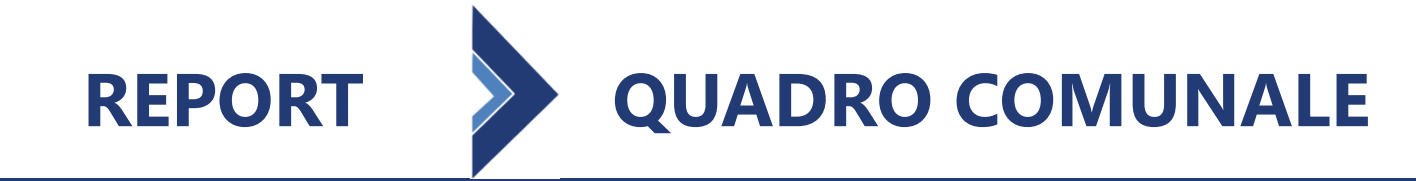

È possibile focalizzare l'attenzione, utilizzando il pulsante «**Filtri**» presente in ogni pagina del Portale, rispetto a un sottoinsieme di informazioni del **Quadro Comunale**.

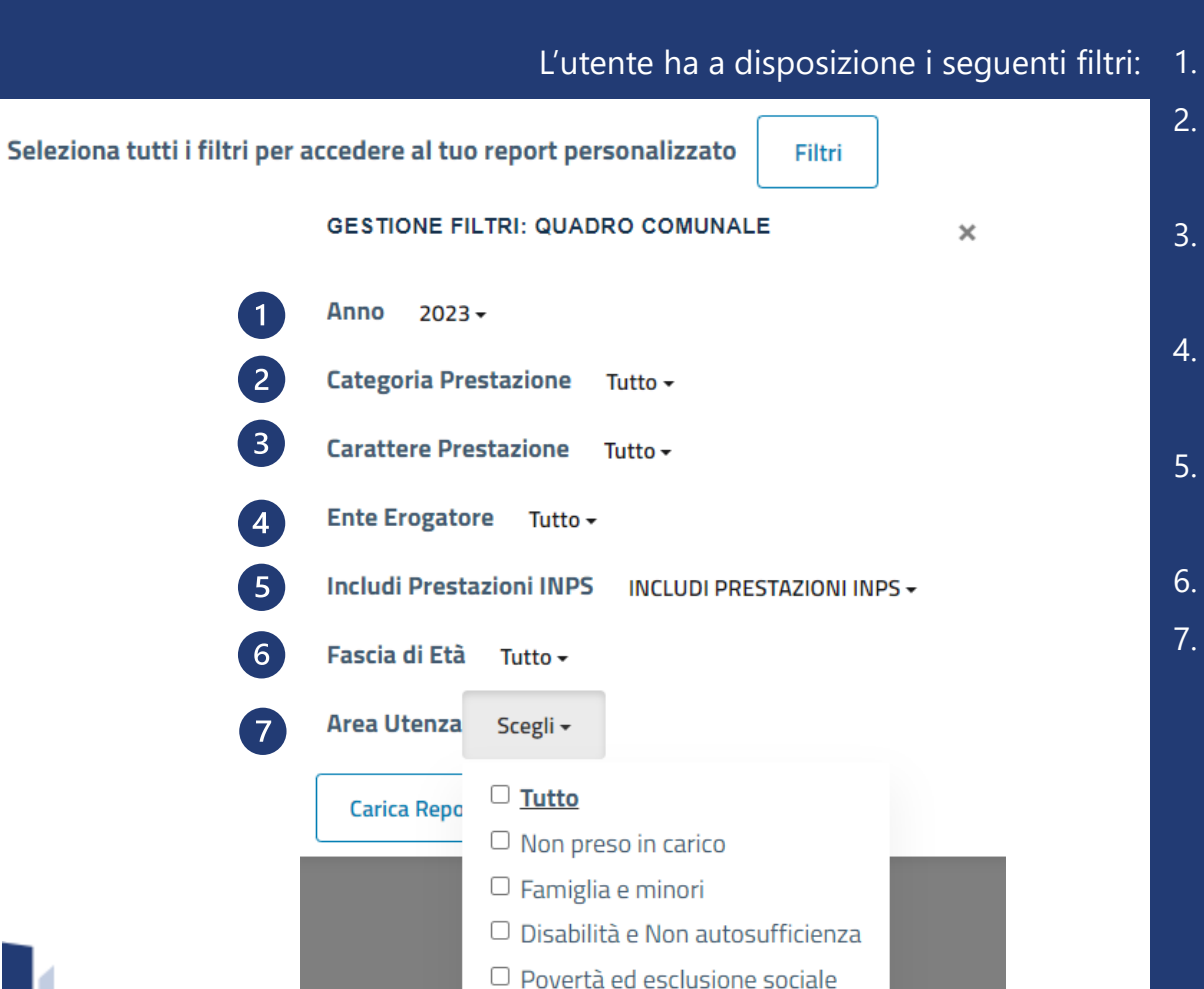

- 1. Anno = permette di scegliere l'anno che si intende analizzare
- 2. Categoria Prestazione = permette di analizzare i dati filtrando per singola categoria di prestazione
- 3. Carattere Prestazione = permette di analizzare i dati filtrando per prestazioni a carattere occasionale o periodica
- 4. Ente Erogatore = permette l'analisi dei dati trasmessi da Enti erogatori con sede legale nel territorio del Comune o con sede legale al di fuori del territorio comunale
- 5. Includi Prestazioni INPS = permette di analizzare i dati includendo/escludendo i dati sulle prestazioni erogate da INPS
- 6. Fascia di Età = permette di analizzare i dati secondo una determinata fascia di età
- 7. Area Utenza = permette di analizzare i dati di beneficiari di prestazioni sociali con presa in carico (=Sì) filtrando per singola area di utenza (Famiglia e minori; Disabilità e non autosufficienza; Povertà ed esclusione sociale)

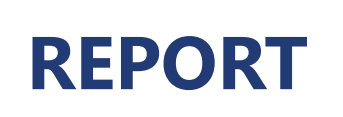

Il **Quadro Ente Erogatore** mette a disposizione, all'utente con profilo «**utente Ente Erogatore**», i dati riferiti alle prestazioni sociali erogate dall'Ente e trasmesse al SIUSS, a prescindere dal territorio di residenza dei relativi beneficiari.

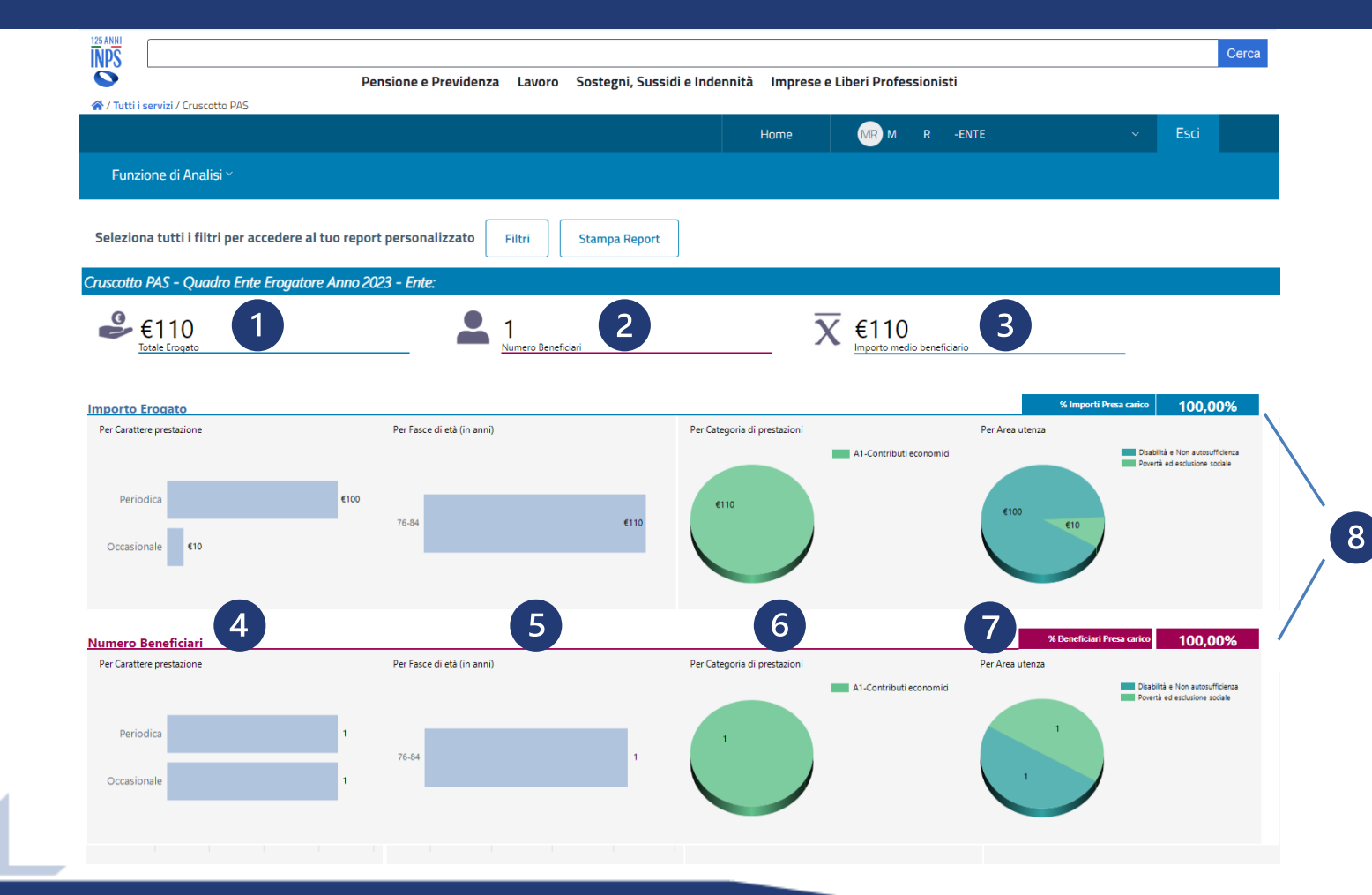

L'utente ha a disposizione le seguenti informazioni:

- 1. totale dell'importo erogato
- 2. numero dei beneficiari richiedenti prestazioni sociali
- 3. importo medio per beneficiario
- 4. distribuzione dell'importo erogato e del numero di beneficiari per carattere della prestazione
- 5. distribuzione dell'importo erogato e del numero di beneficiari per fasce di età
- distribuzione dell'importo erogato e del numero di beneficiari per categoria di prestazioni
- distribuzione dell'importo erogato e del numero di beneficiari per area di utenza
- percentuale degli importi e dei beneficiari con riferimento alle prestazioni alle quali è associata una presa in carico del beneficiario da parte del servizio sociale professionale

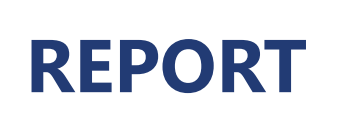

F

R

LINEE GUIDA PER L'UTILIZZO DEL PORTALE PER L'ANALISI SOCIALI

# È possibile focalizzare l'attenzione, utilizzando il pulsante «**Filtri**» presente in ogni pagina del Portale, rispetto a un sottoinsieme di informazioni del **Quadro Ente Erogatore**.

|                                                 | L'utente ha a disposizione i seguen                                                |
|-------------------------------------------------|------------------------------------------------------------------------------------|
| Seleziona tutti i filtri per accedere al tuo re | port personalizzato Filtri                                                         |
| GESTIONE FILTRI: QUA                            | DRO ENTE EROGATORE                                                                 |
| 1 Anno 2019 -                                   |                                                                                    |
| 2 Categoria Prestazione                         | Tutto -                                                                            |
| 3 Carattere Prestazione                         | Tutto <del>-</del>                                                                 |
| 4 Includi Prestazioni INPS                      | 5 INCLUDI PRESTAZIONI INPS -                                                       |
| 5 Fascia di Età Tutto -                         |                                                                                    |
| 6 Area Utenza Tutto -                           |                                                                                    |
| 7 Residenza Beneficiario                        | Scegli <del>-</del>                                                                |
| Carica Report                                   | <ul> <li><u>Tutto</u></li> <li>Repeficiari per residenti pel territorio</li> </ul> |
|                                                 | <ul> <li>Beneficiari residenti nel territorio</li> </ul>                           |

- ti filtri: 1. Anno = permette di scegliere l'anno che si intende analizzare
  - 2. Categoria Prestazione = permette di analizzare i dati filtrando per singola categoria di prestazioni
  - 3. Carattere Prestazione = permette di analizzare i dati filtrando per prestazioni a carattere occasionale o periodica
  - 4. Includi Prestazioni INPS = permette di analizzare i dati includendo/escludendo i dati sulle prestazioni erogate da INPS
  - 5. Fascia di Età = permette di analizzare i dati secondo una determinata fascia di età
  - Area Utenza = permette di analizzare i dati di beneficiari di prestazioni sociali con presa in carico (=Sì) filtrando per singola area di utenza (Famiglia e minori, Disabilità e non autosufficienza, Povertà ed esclusione sociale)
  - Residenza Beneficiario = permette l'analisi dei dati trasmessi dall'Ente erogatore in base alla residenza dei beneficiari, con residenza nello stesso territorio della sede legale dell'Ente erogatore o con residenza in altro territorio

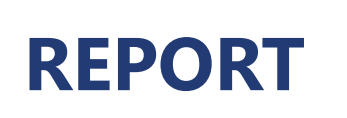

N caratterist

La **Sezione SINA** e la sottosezione correlata mettono a disposizione, per ogni profilo utente, le informazioni sulle caratteristiche dei dati per la valutazione multidimensionale per la presa in carico.

| VIESANNI<br>NASANJANA<br>Nasanja / Crustata DAS                                                                                                    | Pensione e Previdenza Lavoro Sostegni, Sussidi e                                                                          | Indennità Imprese e Liberi Professionisti                                                 | Cerca                                           |
|----------------------------------------------------------------------------------------------------|----------------------------------------------------------------------------------------------------|-------------------------------------------------------------------------------------------|-------------------------------------------------|
|                                                                                                    |                                                                                                    | Home MR M R -MIN                                                                          | ~ Esci                                          |
| Funzione di Analisi ~                                                                                                    |                                                                                                    |                                                                                           |                                                 |
| Seleziona tutti i filtri per accedere al tuo re                                                                                                    | port personalizzato Filtri Stampa Report                                                                                  |                                                                                           | 4                                               |
| Cruscotto PAS - Sezione SINA Anno 2023 - R                                                                                                    | egione - Ambiti: - Comuni:                                                                                                | X €204 3                                                                                  | 9 3, 12%<br>Comuni di residenza dei beneficiari |
| 🐵 Analisi per Importo Erogato                                                                                                    |                                                                                                    |                                                                                           |                                                 |
| Beneficiari                                                                                                    | Day Attività Vita Oustidiana                                                                                              | Par Distudei Compositementali                                                             |                                                 |
| 487 480 478                                                                                                    | Non si sposta<br>si sposta asistito<br>si sposta da sob<br>487<br>481<br>481                                              | Autonomo<br>Parialmente dipenderte<br>Totalmente dipenderte                               | 735                                             |
| Per Area Supporto Presenza parziale e/o temporanea della rete familiare o info Presenza della rete familiare o info 8 Assenza della rete familiare o info | male 465 Riceve aluto da parenti<br>male 473 In condizione di bisogno economico e senza al<br>male 507 9 Autonomo e inc   | e/o da altre persone 491<br>bie/o da altre persone 502<br>equilibrio finanziario 452 6-17 | 1.185                                           |
| mett<br>rele                                                                                                    | La Sottosezione SINA<br>e a disposizione, per ogni pro<br>approfondimento sulle<br>ative agli strumenti usati per<br>mult | - Valutazione<br>ofilo utente, un<br>e informazioni<br>la valutazione<br>tidimensionale   | tazione                                         |

- totale dell'importo erogato
- 2. numero dei beneficiari richiedenti prestazioni sociali
- 3. importo medio per beneficiario
- 4. numero di Comuni del proprio territorio di residenza dei beneficiari delle prestazioni sociali e la percentuale di questi ultimi sul totale dei Comuni del proprio territorio
- 5. distribuzione dell'importo erogato/numero beneficiari per mobilità
- 6. distribuzione dell'importo erogato/numero beneficiari per attività vita quotidiana
- 7. distribuzione dell'importo erogato/numero beneficiari per disturbi comportamentali
- 8. distribuzione dell'importo erogato/numero beneficiari per area supporto
- 9. distribuzione dell'importo erogato/numero beneficiari per area reddituale
- 10. distribuzione dell'importo erogato/numero beneficiari per fascia di età
  - dal pulsante «Analisi per importo» l'utente ha la possibilità di visualizzare gli stessi dati distribuiti per numero di beneficiari

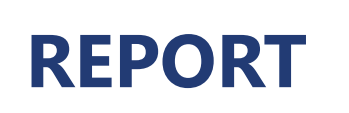

E Sia per la Sezione SINA che per la relativa sottosezione è possibile focalizzare l'attenzione, utilizzando il pulsante «Filtri» presente in ogni pagina del Portale, rispetto a un sottoinsieme di informazioni. I filtri messi a disposizione SO R

| SOI | no distinti in base                   | al pro   | filo utente.                       |   | 1          | Anno – normatta di scagliara l'ann                |
|-----|---------------------------------------|----------|------------------------------------|---|------------|---------------------------------------------------|
|     | PROFILO UTENTE                        |          |                                    |   | 1.<br>2.   | Categoria Prestazione = permette                  |
|     | Nazionale, Regionale<br>ATS, Comunale | ,        | Ente erogatore                     |   | 3          | prestazioni<br>Codice Prestazione = permette di a |
|     | GESTIONE FILTRI: SEZIONE SINA         | ×        | GESTIONE FILTRI: SEZIONE SINA      | × | <i>4</i> . | Ente Erogatore = permette l'analis                |
| 1   | Anno 2023 -                           |          | Anno 2023 <del>-</del>             |   |            | territorio del Comune o con sede le               |
| 2   | Categoria Prestazione Tutto -         |          | Categoria Prestazione Tutto -      |   | 5.         | Fascia di Età = permette di analizza              |
| 3   | Codice Prestazione Tutto -            |          | Codice Prestazione Tutto -         |   | 6.         | Area Reddituale = permette di a                   |
|     | Ambito Territoriale Tutto -           | <b>t</b> | Fascia di Età Tutto -              |   |            | beneficiario                                      |
|     | Comune Tutto <del>-</del>             |          | Area Reddituale Tutto -            |   | 7.         | Area Supporto = permette di analiz                |
| 4   | Ente Erogatore Tutto -                |          | Area Supporto Tutto -              |   | 8.         | Attività Vita Quotidiana = perm                   |
| 6   | Fascia di Età 🛛 Tutto 🗸               |          | Attività Vita Quotidiana 🛛 Tutto 🗸 |   |            | beneficiario                                      |
| 6   | Area Reddituale Tutto -               |          | Disturbi Comportamentali Tutto -   |   | 9.         | Disturbi Comportamentali = p                      |
| 8   | Attività Vita Quotidiana Tutto -      |          | Genere Tutto -                     |   | 10         | comportamentali                                   |
| 9   | Disturbi Comportamentali 🛛 Tutto 🗸    |          | Mobilità Tutto -                   |   | 10.        | Genere = permette di analizzare i c               |
| 10  | Genere Tutto <del>-</del>             |          | Carica Report                      |   | 11.        | Residenza Beneficiari = nermette l                |
|     | Mobilità Tutto -<br>Carica Report     |          |                                    |   | -172.      | territorio dove ha la sede legale l'El            |
|     |                                       |          |                                    |   |            |                                                   |

L'utente ha a disposizione i seguenti filtri:

- o che si intende analizzare
- e di analizzare i dati filtrando per singola categoria di
- analizzare i dati filtrando per codice di prestazione
- si dei dati trasmessi da Enti erogatori con sede legale nel egale al di fuori del territorio comunale
- are i dati secondo una determinata fascia di età
- analizzare i dati filtrando per condizione economica del
- zzare i dati filtrando per rete familiare
- nette di analizzare i dati filtrando per autonomia del
- permette di analizzare i dati filtrando per disturbi
- dati filtrando per genere beneficiario
- dati rispetto alla mobilità del beneficiario
- 'analisi dei dati su beneficiari residenti o non residenti nel Inte erogatore
- \* I filtri relativi alle aree geografiche sono utilizzabili in base al profilo di accesso ai dati

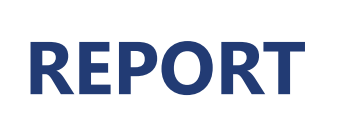

 Image: Construct of the second second se

La **Sezione SINBA** e le sottosezioni correlate mettono a disposizione, per ogni profilo utente, le informazioni sulle caratteristiche dei dati relativi ai minori presi in carico dai servizi sociali, in riferimento al proprio territorio.

| L'istituto Inps Comunica Dati e Bilanci Avvisi, Bandi e Fatturazione Sedi e Co | ntatti Assistenza Amministrazione trasparente Dichiarazione di acce | ssibilità                    | MyINPS Esci      |
|--------------------------------------------------------------------------------|---------------------------------------------------------------------|------------------------------|------------------|
| 125 ANNH<br>NPS                                                                |                                                                     |                              | Cerca            |
| Pensione e Previd                                                              | enza Lavoro Sostegni, Sussidi e Indennità Impre                     | se e Liberi Professionisti   |                  |
| 🛠 / Tutti i servizi / Cruscotto PAS                                            |                                                                     |                              |                  |
|                                                                                | Home                                                                | MR M R -MIN ~                | Esci             |
| Funzione di Analisi ~                                                          |                                                                     |                              |                  |
|                                                                                |                                                                     |                              |                  |
| Seleziona tutti i filtri per accedere al tuo report perconalizzato             | Filtri Stampa Bonort                                                |                              |                  |
| Seleziona tatti i niti per accedere ai tuo report personalizzati               | Stampa Report                                                       |                              |                  |
| Cruscotto PAS - Sezione SINBA Anno 2023 - Regioni: - An                        | nbiti: - Comuni:                                                    |                              |                  |
|                                                                                |                                                                     |                              |                  |
| Numero Beneficiari                                                             |                                                                     |                              |                  |
| Beneficiari                                                                    |                                                                     |                              |                  |
| Per Fascia Età Beneficiario Minore (in anni)                                   | Per Condizione Minore                                               | Per Disabilità Per Straniero | Non Accompagnato |
| 1000 828 870 821 871 876 796                                                   | 1200 1.082 985 1.077                                                |                              | NO SI            |
| 800                                                                            | 800                                                                 |                              |                  |
| 600                                                                            | 600                                                                 | 5 000                        | 5.053            |
| 400                                                                            | 400                                                                 |                              |                  |
| 200                                                                            | 200 — — — — — — — — — — — — — — — — — —                             |                              | ,                |
| 0                                                                              | Genitori Non orfano Orfano di Orfano di Orfano di Orfano di orfan   | o di                         |                  |
| 0°2 3°0 0°0 1°1 1°1 1°17                                                       | ignou entranio maure pau                                            | c                            |                  |
|                                                                                |                                                                     |                              |                  |
|                                                                                |                                                                     |                              |                  |
| <b>Sottosezione</b>                                                            | <b>Sottosezione</b>                                                 | <u>Sottosezione</u>          |                  |
|                                                                                |                                                                     |                              |                  |
|                                                                                |                                                                     |                              |                  |
| Composizione tamialia                                                          | Valutazione                                                         | Vita guotidia                | ana              |
|                                                                                |                                                                     |                              |                  |

L'utente ha a disposizione le seguenti informazioni:

- I. numero dei beneficiari presi in carico dai servizi sociali
- 2. distribuzione dei beneficiari per fascia di età
- 3. distribuzione dei beneficiari per condizione famigliare del minore
- 4. distribuzione dei beneficiari per disabilità
- 5. distribuzione dei beneficiari per minore straniero non accompagnato

Le sottosezioni permettono di approfondire l'analisi dei dati SINBA su specifiche tematiche:

- **Composizione Famiglia**: composizione del nucleo familiare del minore (madre, padre, nonno, fratelli ecc)
- Valutazione: fonte della segnalazione, valutazione della famiglia del minore, segnalazione da parte dell'Autorità giudiziaria, provvedimento giudiziario
- Vita quotidiana: condizione del minore rispetto al Luogo di vita, alla scuola frequentata e alla condizione lavorativa

R

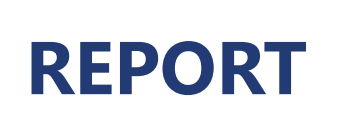

F

R

Sia per la Sezione SINBA che per le relative sottosezioni è possibile focalizzare l'attenzione, utilizzando il pulsante «**Filtri**» presente in ogni pagina del Portale, rispetto a un sottoinsieme di informazioni.

| Seleziona tutti i filtri p | per accedere al tuo report personalizzato Filtri 🗙 |
|----------------------------|----------------------------------------------------|
| 0                          | Anno Trasmissione 2023 -                           |
|                            | Regione Tutto <del>-</del>                         |
|                            | Ambito Territoriale Tutto 🗸 🗮                      |
|                            | Comune Tutto <del>-</del>                          |
| 2                          | Fascia di Età Tutto -                              |
| 3                          | Condizione Minore Tutto -                          |
| 4                          | Disabilità Tutto <del>-</del>                      |
| 5                          | Luogo Vita Tutto -                                 |
| 6                          | Provvedimento Giudiziario Tutto -                  |
| 7                          | Straniero non accompagnato Tutto -                 |
| 1                          | Carica Report                                      |

L'utente ha a disposizione i seguenti filtri:

- 1. Anno di trasmissione = permette di scegliere l'anno di trasmissione dei dati che si intende analizzare
- 2. Fascia di Età = permette di analizzare i dati secondo una determinata fascia di età
- 3. Condizione Minore = permette di analizzare i dati filtrando per condizione del minore
- 4. Disabilità = permette di analizzare i dati filtrando per disabilità del minore
- 5. Luogo Vita = permette di analizzare i dati filtrando per luogo di vita
- 6. Provvedimento Giudiziario = permette di analizzare i dati filtrando per provvedimento giudiziario
- 7. Straniero non accompagnato = permette di analizzare i dati filtrando per minore straniero non accompagnato

\* I filtri relativi alle aree geografiche sono utilizzabili in base al profilo di accesso ai dati

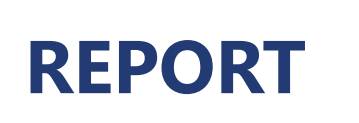

La **Sezione ISEE** e la sottosezione correlata mettono a disposizione, per ogni profilo utente, le informazioni utili a valutare e confrontare la situazione economica equivalente ai fini di programmazione, monitoraggio e controllo dei singoli interventi. All'utente sono resi disponibili i dati ISEE rispetto alla numerosità delle attestazioni ISEE, degli interventi e dell'assorbimento di risorse nel proprio territorio.

|                                     | Pensione e Pre                 | videnza Lavoro Soster | ni. Sussidi e Indenni | tà Imprese e Liberi F | Professionisti | Cerca         |
|-------------------------------------|--------------------------------|-----------------------|-----------------------|-----------------------|----------------|---------------|
| ☆ / Tutti i servizi / Cruscotto PAS |                                |                       | ,                     |                       |                |               |
|                                     |                                |                       |                       | Home MR               | M R -MIN       | ~ Esci        |
| Funzione di Analisi ~               |                                |                       |                       |                       |                |               |
|                                     |                                |                       |                       |                       |                |               |
| Seleziona tutti i filtri per acce   | dere al tuo report personaliz: | ato Filtri Stamp      | a Report              |                       |                |               |
|                                     |                                |                       |                       |                       |                |               |
| Cruscotto PAS - Sezione ISEE A      | nno 2023 - Regione             | - Ambiti: - Comuni:   |                       |                       |                |               |
| 405                                 | 0                              |                       |                       |                       |                |               |
| Totale DSU                          | _                              |                       |                       |                       |                |               |
| DSU                                 | -                              |                       |                       |                       |                |               |
| Per Fasce ISEE                      |                                |                       |                       | Per Tipo Indicatore   |                |               |
|                                     |                                |                       |                       |                       |                | ORDINARIO     |
| ISEE = 0                            | 18                             |                       |                       |                       |                | UNIVERSITARIO |
| 0 < ISEE <= 3.000                   |                                | 49                    |                       |                       |                |               |
| 5.000 < ISEE <= 7.500               |                                | 50                    | 67                    |                       | 222            |               |
| 12,500 < ISEE <= 15,000             |                                | 45                    |                       |                       |                |               |
| 15.000 < ISEE <= 17.500             |                                | 42                    | 2                     |                       | 77             | 3             |
| 17.500 < ISEE <= 20.000             | 22                             |                       |                       |                       |                |               |
| 25.000 < ISEE <= 30.000             |                                | 41                    |                       |                       | 106            |               |
| 30.000 < ISEE <= 50.000             |                                | 53                    |                       |                       |                |               |
| ISEE > 50.000                       | 10                             |                       |                       |                       |                |               |
|                                     |                                |                       |                       |                       |                |               |
|                                     |                                |                       |                       |                       |                |               |
|                                     |                                |                       |                       |                       |                |               |
|                                     |                                |                       |                       |                       | Sottosezio     | ne            |
|                                     |                                |                       |                       |                       |                |               |
|                                     |                                |                       |                       |                       |                |               |
|                                     |                                |                       |                       |                       | Sattacari      | ono ICEE      |
|                                     |                                |                       |                       |                       | 1.301105471    |               |

L'utente ha a disposizione le seguenti informazioni:

- 1. totale delle DSU rilasciate
- 2. distribuzione del numero di DSU per rilasciate per Fasce ISEE
- distribuzione del numero di DSU per rilasciate per Tipo indicatore

La sottosezione ISEE permette di approfondire l'analisi dei dati relativi alla richiesta di prestazione soggetta ad ISEE. I valori rappresentati in questa sezione sono accompagnati da un indicatore che segnala la percentuale delle prestazioni per le quali si hanno a disposizione i valori dell'ISEE rispetto al totale complessivo delle prestazioni soggette ad ISEE.

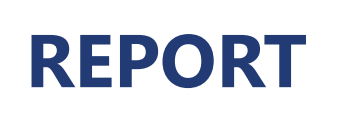

F I L T R

Sia per la Sezione ISEE che per la sottosezione di dettaglio è possibile focalizzare l'attenzione, utilizzando il pulsante «**Filtri**» presente in ogni pagina del Portale, rispetto a un sottoinsieme di informazioni. I filtri messi a disposizione sono distinti in base al profilo utente.

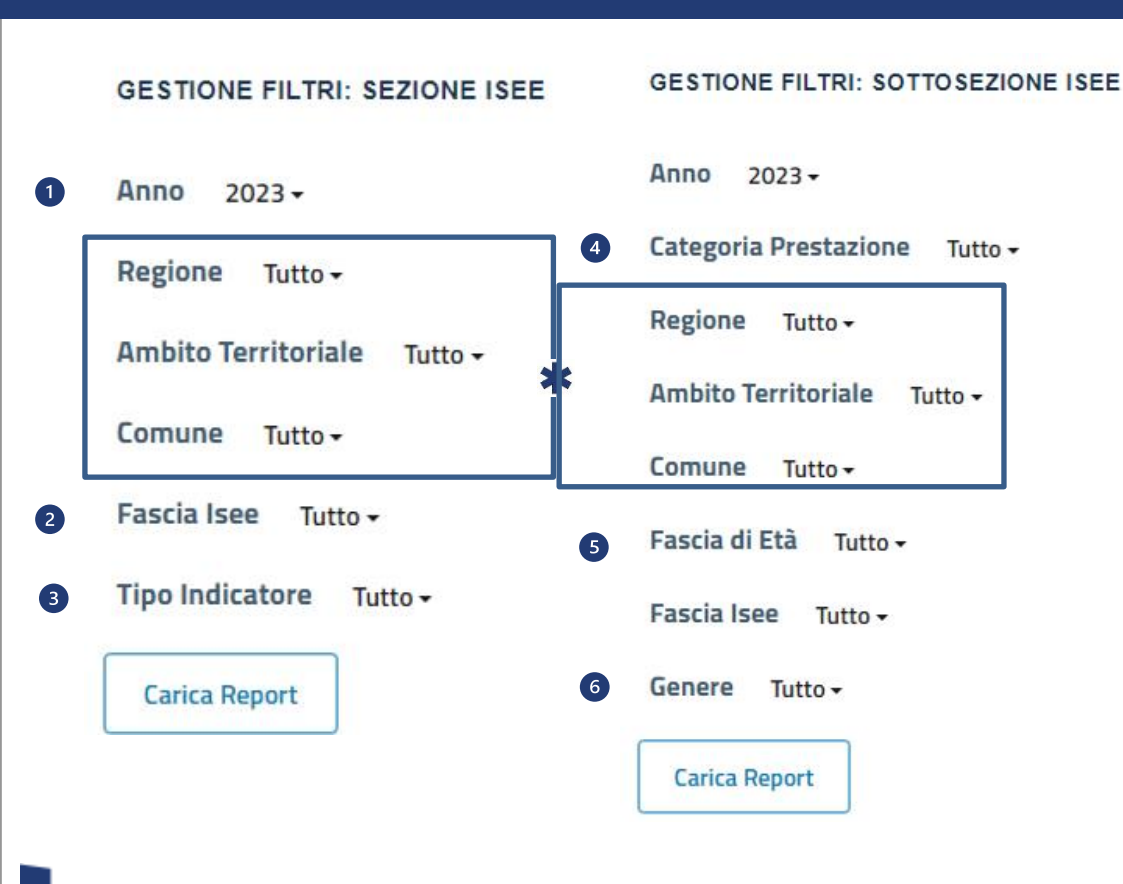

L'utente, oltre ai filtri presenti nella sezione principale, ha a disposizione filtri specifici per la sottosezione.

Filtri sezione principale:

- 1. Anno = permette di scegliere l'anno che si intende analizzare
- 2. Fascia Isee = permette di analizzare i dati secondo una determinata fascia di Isee
- 3. Tipo Indicatore = permette di analizzare i dati per tipologia indicatore

#### Filtri sottosezione:

- 4. Categoria Prestazione = permette di analizzare i dati filtrando per singola categoria di prestazione
- 5. Fascia di Età = permette di analizzare i dati secondo una determinata fascia di età
- 6. Genere = permette di analizzare i dati filtrando per genere beneficiario

\* I filtri relativi alle aree geografiche sono utilizzabili in base al profilo di accesso ai dati

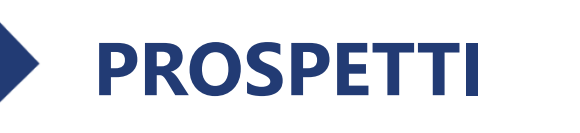

Il prospetto **Categoria di prestazioni** e il prospetto **Codice di prestazioni** (*Dettaglio prestazioni*) presentano informazioni specifiche per i diversi profili utente e rappresentano la sintesi dei dati relativi alla specifica categoria di prestazioni e ad uno specifico codice di prestazione.

L'utente ha a disposizione le seguenti informazioni: 1.

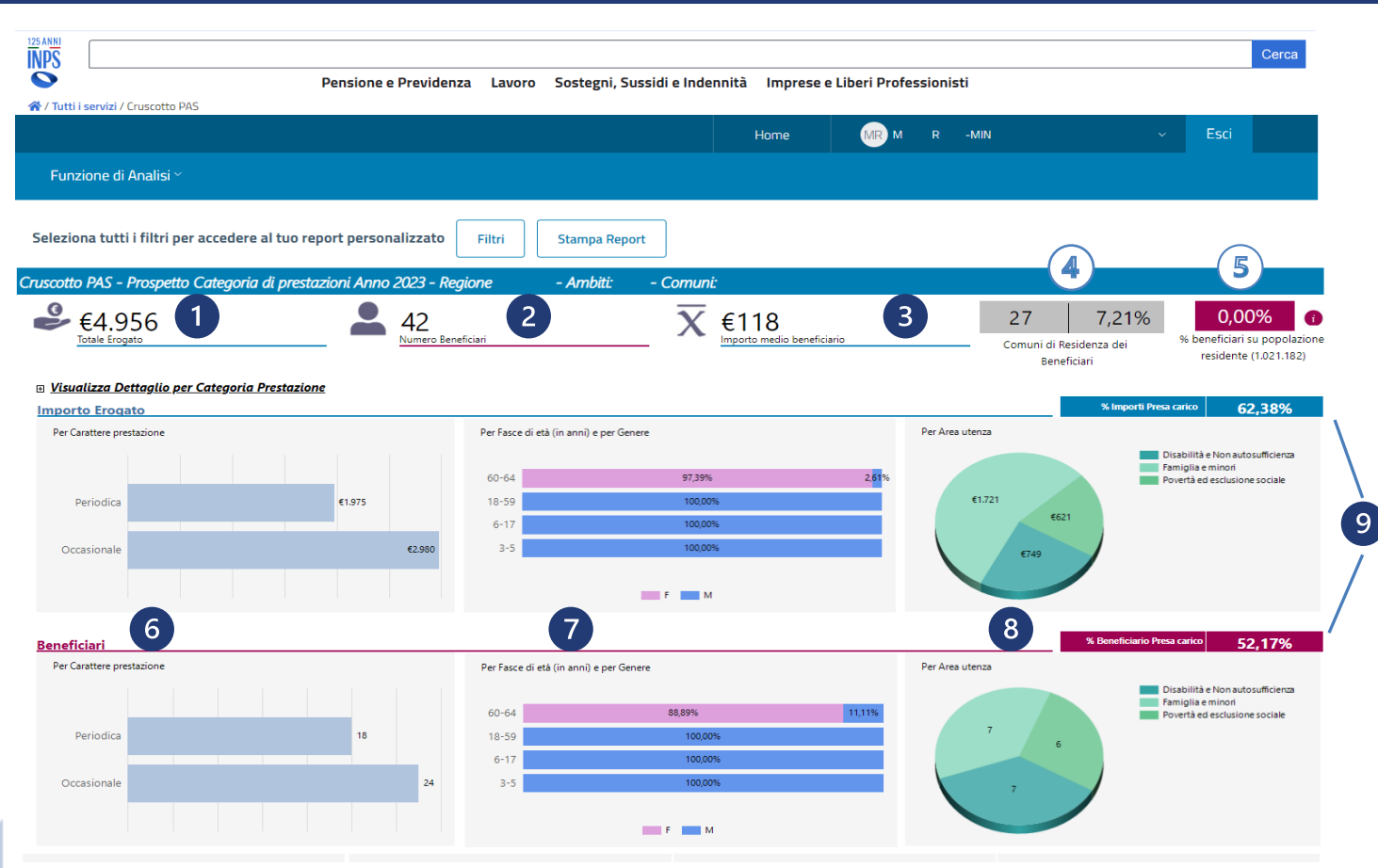

- totale dell'importo erogato
- 2. numero dei beneficiari richiedenti prestazioni sociali
- 3. importo medio per beneficiario
- 4. numero di Comuni di residenza dei beneficiari delle prestazioni sociali e la percentuale di questi ultimi sul totale dei Comuni presenti nel territorio dell'Ente che interroga
- 5. percentuale dei beneficiari sulla popolazione residente nel territorio dell'Ente che interroga
- 6. distribuzione dell'importo erogato e del numero di beneficiari per carattere della prestazione
- 7. distribuzione dell'importo erogato e del numero di beneficiari per fasce di età e per genere
- 8. distribuzione dell'importo erogato e del numero di beneficiari per area di utenza
- 9. percentuale degli importi e dei beneficiari con riferimento alle prestazioni alle quali è associata una presa in carico del beneficiario da parte del servizio sociale professionale

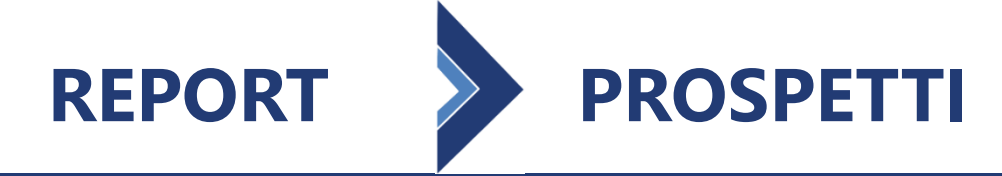

È possibile focalizzare l'attenzione, utilizzando il pulsante «**Filtri**» presente in ogni pagina del Portale, rispetto a un sottoinsieme di dati. I filtri messi a disposizione sono distinti in base al profilo utente.

|                  | L                                                                                                    | utente | e na a disposizione i seguenti fiitri:                                                                                                    |                     |
|------------------|----------------------------------------------------------------------------------------------------|--------|----------------------------------------------------------------------------------------------------|---------------------|
|                  | PROFILO                                                                                                    | UTE    | NTE                                                                                                    | 2                   |
|                  | Nazionale, Regionale,<br>ATS, Comunale                                                                                                    |        | Ente erogatore                                                                                                    | 3                   |
| 1<br>2<br>3<br>4 | Anno 2023 •<br>Categoria Prestazione A1-Contributi economici •<br>Codice Prestazione Tutto •<br>Carattere Prestazione Tutto •<br>Regione Tutto •<br>Ambito Territoriale Tutto • |        | Anno 2023 -<br>Categoria Prestazione A1-Contributi economici -<br>Codice Prestazione Tutto -<br>Carattere Prestazione Tutto -<br>Fascia di Età Tutto -<br>Area Utenza Tutto - | 4.<br>5.<br>6.<br>7 |
| 5<br>6<br>7<br>8 | Ente Erogatore Tutto +<br>Fascia di Età Tutto +<br>Area Utenza Tutto +<br>Cluster Tutto +                                                                                       | 10     | Residenza Beneficiario Tutto -<br>Cluster Tutto -<br>Genere Tutto -<br>Carica Report                                                                                          | 8.<br>9.<br>1       |
| 9                | Genere Tutto -<br>Carica Report                                                                                                    |        |                                                                                                    |                     |

- . Anno = permette di scegliere l'anno che si intende analizzare
- Categoria Prestazione = permette di analizzare i dati filtrando per singola categoria di prestazione
- 3. Codice Prestazione = permette di analizzare i dati filtrando per codice di prestazione
- Carattere Prestazione = permette di analizzare i dati filtrando per prestazioni a carattere occasionale o periodica
- 5. Ente Erogatore = permette l'analisi dei dati trasmessi da Enti erogatori con sede legale nel territorio dell'Ente in base al profilo di accesso ai dati o con sede legale fuori dal territorio dell'Ente in base al profilo di accesso ai dati
- 6. Fascia di età = permette di analizzare dati secondo una determinata fascia di età
- 7. Area Utenza = permette di analizzare i dati filtrando per singola area di utenza
- 8. Cluster = permette di analizzare i dati filtrando per Comuni appartenenti ad uno specifico cluster (determinato dalla popolazione residente nel Comune)
- 9. Genere = permette di analizzare i dati filtrando per genere beneficiario
- 10. Residenza Beneficiari = permette l'analisi dei dati su beneficiari residenti o non residenti nel territorio dove ha la sede legale l'Ente erogatore

\* I filtri relativi alle aree geografiche sono utilizzabili in base al profilo di accesso ai dati

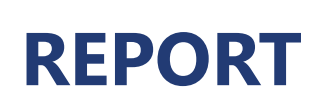

Il report **Confronto Prestazioni** mette a disposizione un'analisi comparativa dei codici di prestazioni erogati. Per l'utente Ente erogatore l'analisi è strettamente legata alle prestazioni erogate dall'Ente, indipendentemente dalla residenza dei beneficiari. Per tutti gli altri profili il confronto è possibile su prestazioni erogate a beneficiari residenti nel territorio dell'Ente.

| Pensione e Previdenza Lavo                                                                                                    | ro Sostegni, Su | ssidi e Indennità                 | Imprese e Libe            | ri Professionisti                            | MIN                                | <ul> <li>✓ Esci</li> </ul>                                |
|----------------------------------------------------------------------------------------------------|-----------------|-----------------------------------|---------------------------|----------------------------------------------|------------------------------------|-----------------------------------------------------------|
| Funzione di Analisi ~                                                                                                    |                 |                                   |                           |                                              |                                    |                                                           |
| Seleziona tutti i filtri per accedere al tuo report personalizzato Filtri                                                             | Stampa Repo     | rt                                |                           |                                              |                                    |                                                           |
| ruscotto PAS - Quadro Confronto Prestazioni Anno 2023 - Regione<br>€ 51.078.735                                                       | - Ambiti: -     | Comuni:<br>€3.                    | 445<br>medio beneficiario | 3                                            | 311 3,8<br>Comuni di residenza dei | 81% 1,1<br>i beneficiari % beneficiari su<br>residente (1 |
| CODICE PRESTAZIONE                                                                                                    | Importo Erogato | Importo medio per<br>Beneficiario | Numero Beneficiari        | % Beneficiari su<br>popolazione<br>residente | % Importi per Presa in<br>carico   | % Beneficiari per Presa<br>in carico                      |
| A1.05.01-Contributi economici per affitti erogati dal Comuni a valere sulle risorse del Fondo nazionale a sostegno delle<br>locazioni | 870             | 87                                | 10                        | 0,00%                                        | 0,00%                              | 0,00%                                                     |
| A1.06-Buoni spesa o buoni pasto                                                                                                    | 474             | 79                                | 6                         | 0,00%                                        | 0,00%                              | 33,33%                                                    |
| A1.06.01-Buoni spesa Covid-19 dei comuni                                                                                              | 1.158           | 193                               | 6                         | 0,00%                                        | 0,00%                              | 25,00%                                                    |
| A1.08-Contributi e integrazioni a rette per servizi integrativi o innovativi per la prima infanzia                                    | 629             | 37                                | 17                        | 0,00%                                        | 0,00%                              | 20,00%                                                    |
| A1.09-Contributi economici per i servizi scolastici                                                                                   | 10.123          | 191                               | 53                        | 0,00%                                        | 0,00%                              | 16,67%                                                    |
| A1.12-Contributi e integrazioni a rette per accesso a centri Diurni                                                                   | 231             | 21                                | 11                        | 0,00%                                        | 7,29%                              | 50,00%                                                    |
| A1.20-Buono vacanze                                                                                                    | 1.016           | 127                               | 8                         | 0,00%                                        | 0,00%                              | 6,67%                                                     |
| A1.23-Contributi economici per l'accoglienza di adulti e anziani                                                                      | 504             | 63                                | 8                         | 0,00%                                        | 11,89%                             | 50,00%                                                    |
| A2,01-Mensa sociale                                                                                                    | 2.032           | 16                                | 127                       | 0,00%                                        | 100,00%                            | 100,00%                                                   |
| A2.05-Agevolazioni per i servizi di pubblica utilità (telefono, luce, gas)                                                            | 4.146           | 691                               | 6                         | 0,00%                                        | 100,00%                            | 100,00%                                                   |
| A2.06-Agevolazioni tributarie comunali (nettezza urbana, ecc.)                                                                        | 1.602           | 178                               | 9                         | 0,00%                                        | 100,00%                            | 100,00%                                                   |
| A2,07-Assistenza domiciliare socio-assistenziale                                                                                      | 3.150           | 126                               | 25                        | 0,00%                                        | 100,00%                            | 100,00%                                                   |
| A2.08-A.D.I Assistenza domiciliare integrata con servizi Sanitari                                                                     | 531             | 59                                | 9                         | 0,00%                                        | 100,00%                            | 100,00%                                                   |
| A2.09-Supporto all'inserimento lavorativo                                                                                             | 288             | 24                                | 12                        | 0,00%                                        | 1,25%                              | 50,00%                                                    |
|                                                                                                    |                 |                                   |                           |                                              |                                    |                                                           |

- totale dell'importo erogato
- 2. numero dei beneficiari richiedenti prestazioni sociali
- 3. importo medio per beneficiario
- 4. numero di Comuni del proprio territorio di residenza dei beneficiari delle prestazioni sociali e la percentuale di questi ultimi sul totale dei Comuni del proprio territorio
- 5. percentuale dei beneficiari sulla popolazione residente nel territorio dell'Ente che interroga
- 6. per ogni codice di prestazione il valore totale dell'importo erogato, l'importo medio per singolo beneficiario, il numero di beneficiari e la % degli stessi sulla popolazione residente, la % degli importi erogati per prestazioni di beneficiari presi in carico e la % del numero di beneficiari presi in carico

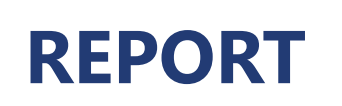

F

R

È possibile focalizzare l'attenzione, utilizzando il pulsante «Filtri» presente in ogni pagina del Portale, rispetto a un sottoinsieme di informazioni presenti nel report **Confronto Prestazioni**. I filtri messi a disposizione sono distinti in base al profilo utente.

| PROFILO UTENTE |                                        |                                        |  |  |  |
|----------------|----------------------------------------|----------------------------------------|--|--|--|
|                | Nazionale, Regionale,<br>ATS, Comunale | Ente erogatore                         |  |  |  |
|                | GESTIONE FILTRI: CONFRONTO PRESTAZIONI | GESTIONE FILTRI: CONFRONTO PRESTAZIONI |  |  |  |
| 1              | Anno 2023 -                            | Anno 2023 -                            |  |  |  |
| 2              | Categoria Prestazione Tutto -          | Categoria Prestazione Tutto -          |  |  |  |
|                | Regione Tutto <del>-</del>             |                                        |  |  |  |
|                | Ambito Territoriale Tutto - 🗰          | Fascia di Eta Tutto -                  |  |  |  |
|                | Comune Tutto -                         | Area Utenza Tutto -                    |  |  |  |
| 3              | Ente Erogatore Tutto -                 | 8 Residenza Beneficiario Tutto -       |  |  |  |
| 4              | Fascia di Età Tutto <del>-</del>       | Genere Tutto -                         |  |  |  |
| 5              | Area Utenza 🛛 Tutto 🗸                  | Carica Report                          |  |  |  |
| 6              | Cluster Tutto -                        |                                        |  |  |  |
| 7              | Genere Tutto -                         |                                        |  |  |  |
|                | Carica Report                          |                                        |  |  |  |

- Anno = permette di scegliere l'anno che si intende analizzare
- Categoria Prestazione = permette di analizzare i dati filtrando per singola categoria di prestazione
- Ente Erogatore = permette l'analisi dei dati trasmessi da Enti erogatori con sede 3. legale nel territorio dell'Ente o con sede legale fuori dal territorio dell'Ente (in base al profilo di accesso ai dati)
- Fascia di Età = permette di analizzare dati secondo una determinata fascia di età 4.
- Area Utenza = permette di analizzare i dati filtrando per singola area di utenza
- Cluster = permette di analizzare i dati filtrando per Comuni appartenenti ad uno specifico cluster (determinato dalla popolazione residente nel Comune)
- Genere = permette di analizzare i dati filtrando per genere beneficiario
- Residenza Beneficiario = permette l'analisi dei dati su beneficiari residenti o non 8. residenti nel territorio dove ha la sede legale l'Ente erogatore

\* I filtri relativi alle aree geografiche sono utilizzabili in base al profilo di accesso ai dati

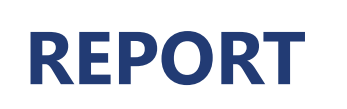

# **CONFRONTO ENTI**

Il report **Confronto Enti** presenta un'analisi comparativa della distribuzione degli importi erogati e del numero dei beneficiari delle prestazioni sociali, ripartite per fasce di età, per categoria di prestazione e per genere, rispetto agli Enti presenti nel proprio territorio di riferimento (*utente nazionale: confronti regionali*  $\rightarrow$  *utente regionale: confronti tra ATS*  $\rightarrow$  *utente ATS: confronti tra Comuni*).

| 0                                                                                                    |                                                                             |                                                                         |                                                                               |                                                |                                                                                |                                                                     | Cerca                                                                                                    |
|----------------------------------------------------------------------------------------------------|-----------------------------------------------------------------------------|-------------------------------------------------------------------------|-------------------------------------------------------------------------------|------------------------------------------------|--------------------------------------------------------------------------------|---------------------------------------------------------------------|----------------------------------------------------------------------------------------------------|
| (Tutti i comizi / Crussotto DAS)                                                                                                    | Pensione e Prev                                                             | videnza Lavoro                                                          | Sostegni, Sussidi e                                                           | Indennită Impre                                | ese e Liberi Professioni                                                       | sti                                                                 |                                                                                                    |
| Tutti i servizi / cruscotto PAS                                                                                                    |                                                                             |                                                                         |                                                                               |                                                |                                                                                |                                                                     |                                                                                                    |
|                                                                                                    |                                                                             |                                                                         |                                                                               | Home                                           | MR M R                                                                         | -MIN                                                                | ~ Esci                                                                                                    |
| Funzione di Analisi ~                                                                                                    |                                                                             |                                                                         |                                                                               |                                                |                                                                                |                                                                     |                                                                                                    |
|                                                                                                    |                                                                             |                                                                         |                                                                               |                                                |                                                                                |                                                                     |                                                                                                    |
|                                                                                                    |                                                                             |                                                                         |                                                                               |                                                |                                                                                |                                                                     |                                                                                                    |
| Seleziona tutti i filtri per a                                                                                                    | ccedere al tuo report personalizz                                           | ato Filtri                                                              | Stampa Report                                                                 |                                                |                                                                                |                                                                     |                                                                                                    |
| Cruscotto PAS - Confronti tr                                                                                                    | a Enti Anno: 2021 - Regioni: Tutte                                          | - Ambiti: Tutti                                                         |                                                                               |                                                |                                                                                | (4)                                                                 | (5)                                                                                                    |
| Shuscollo TAS Componiu u                                                                                                    | a chartenno. 2021 - Regioni. Talle                                          | Anda. Tota                                                              |                                                                               |                                                |                                                                                |                                                                     |                                                                                                    |
| ₽€384.740                                                                                                    | <b>A 1.5</b> 6                                                              | 66                                                                      | $\overline{\mathbf{v}}$                                                       | €246                                           |                                                                                | 164 2,08%                                                           | 0,00% 🔹                                                                                                    |
| Totale Erogato                                                                                                    | Numero E                                                                    | Beneficiari                                                             | ~                                                                             | Importo medio beneficia                        | rio 3                                                                          | Comuni di residenza dei beneficiar                                  | ri % beneficiari su popolazione                                                                                                    |
|                                                                                                    |                                                                             |                                                                         |                                                                               |                                                |                                                                                |                                                                     | residente ( 59.236.213)                                                                                                    |
| Importo Erogato                                                                                                    |                                                                             |                                                                         |                                                                               |                                                |                                                                                |                                                                     |                                                                                                    |
| Regioni Per Fas                                                                                                    | ce di Età                                                                   |                                                                         |                                                                               | Per Categoria Presta                           | zione                                                                          |                                                                     | Per Genere                                                                                                    |
| Provincia autonoma di Bolzano 2,56                                                                                                    | 22,45                                                                       | 74,99                                                                   |                                                                               |                                                | 77,55                                                                          | 15,66 6,79                                                          | 99,77 0,2                                                                                                    |
| Provincia autonoma di Trento                                                                                                    | 43,24                                                                       | 12,21                                                                   | 43,24 1,3                                                                     | 1                                              | 99,13                                                                          | 0,87                                                                | 56,76 43,24                                                                                                    |
| Regione Abruzzo 1.32                                                                                                    |                                                                             | 98,68                                                                   |                                                                               |                                                | 84                                                                             | 16                                                                  | 85,19 14,8                                                                                                    |
| Regione Campania                                                                                                    | 76 39                                                                       |                                                                         | 1103 558 43626                                                                | 2.0                                            | 62.79                                                                          | 22.24                                                               | 49.93 50.07                                                                                                    |
| · ·                                                                                                    | , 0,00                                                                      |                                                                         | 11,05 5,56 1,564,0                                                            | o,o                                            | 02,15                                                                          | 33,71                                                               |                                                                                                    |
| Regione Emilia Romagna                                                                                                    | 56,56                                                                       |                                                                         | 43,44                                                                         | 0,27 12,67                                     | 87,0                                                                           | 53,/1                                                               | 65,58 34,42                                                                                                    |
| Regione Emilia Romagna                                                                                                    | 56,56<br>63,32                                                              | 3,33 6,67                                                               | 43,44 26,68                                                                   | 0,27 12,67                                     | 87,0<br>96,65                                                                  | 33,71<br>6<br>3,35                                                  | 65,58 34,42<br>80 20                                                                                                    |
| Regione Emilia Romagna<br>Regione Lazio<br>Regione Liguria                                                                                                    | 56,56<br>63,32<br>75,00                                                     | 3,33 6,67                                                               | 43,44<br>26,68<br>25,00                                                       | 0,27 12,67                                     | 96,65<br>66,02                                                                 | 6<br>3,35<br>28,1 5,88                                              | 65,58 34,42<br>80 20<br>100                                                                                                    |
| Regione Emilia Romagna<br>Regione Lazio<br>Regione Liguria<br>Regione Lombardia                                                                                                    | 5656<br>63,32<br>75,00<br>30,03                                             | 3,33 6,67<br>69,97                                                      | 43,44<br>26,68<br>25,00                                                       | 0,27 12,67                                     | 87,0<br>96,65<br>66,02<br>89,96                                                | 33,/1<br>6<br>3,35<br>28,1<br>5,88<br>10,04                         | 65,58 34,42<br>80 20<br>100<br>19,99 80,01                                                                                                    |
| Regione Emilia Romagna<br>Regione Lazio<br>Regione Liguria<br>Regione Lombardia<br>Regione Marche 342                                                                                                    | 5656<br>63,32<br>75,00<br>30,03                                             | 8,33 6,67<br>69,97<br>96,58                                             | 43,44<br>26,68<br>25,00                                                       | 0,27 12,67                                     | 87,0<br>96,65<br>66,02<br>89,96<br>100                                         | 33,/1<br>6<br>28,1 5,88<br>10,04                                    | 65,58 34,42<br>80 20<br>100<br>1999 80,01<br>49,33 50,67                                                                                                    |
| Regione Enilia Romagna<br>Regione Lazio<br>Regione Liguria<br>Regione Lombardia<br>Regione Marche 342<br>Regione Piemonte                                                                                                 | 56,56<br>63,32<br>75,00<br>30,03                                            | 3,33 6,67<br>69,97<br>96,58<br>88,85                                    | 43,44<br>26,68<br>25,00                                                       | 0.27 12.67                                     | 87,0<br>96,65<br>66,02<br>89,96<br>100<br>88,85                                | 33,/1<br>6<br>28,1 5,86<br>10,04<br>11,15                           | 65,56 34,42<br>80 20<br>100<br>1999 80,01<br>49,33 50,67<br>96,5 3,5                                                                                                    |
| Regione Emilia Romagna<br>Regione Lazio<br>Regione Liguria<br>Regione Lombardia<br>Regione Marche 3,42<br>Regione Piemonte<br>Regione Puglia                                                                              | 56.56<br>63.32<br>75.00<br>30.03<br>11.15<br>66.67                          | 3,33 6,67<br>69,97<br>96,53<br>88,85                                    | 43,44<br>26,68<br>25,00                                                       | 2,3<br>0,27 12,67                              | 87,0<br>96,65<br>66,02<br>89,96<br>100<br>88,85<br>100                         | 3,/1<br>6<br>26,1 5,88<br>10,04<br>11,15                            | 65,55 34,42<br>80 20<br>100<br>19,99 80,01<br>49,33 50,67<br>96,5 3,5<br>66,67 33,33                                                                                                    |
| Regione Emilia Romagna<br>Regione Lazio<br>Regione Liguria<br>Regione Liguria<br>Regione Ombardia<br>Regione Piemonte<br>Regione Puglia<br>Regione Sicilia                                                                | 5656<br>5332<br>7500<br>3003<br>11.15<br>6667<br>57,14                      | 96,58<br>68,95<br>14,29                                                 | 43,44<br>43,44<br>26,68<br>25,00<br>33,33<br>14,29<br>14,29<br>14,29          | 0,27 12,67                                     | 87,0<br>96,65<br>66,02<br>89,96<br>100<br>88,85<br>100<br>87,0<br>87,0         | 3,/1<br>6<br>28,1 5,88<br>10,04<br>11,15<br>6                       | 65,58         34,42           80         20           100         100           1999         60,01           49,33         50,67           96,5         35,33           42,86         57,14                                                                                            |
| Regione Emilia Romagna<br>Regione Lazio<br>Regione Liguria<br>Regione Liguria<br>Regione Combardia<br>Regione Piemonte<br>Regione Puglia<br>Regione Sicilia<br>Regione Toscana 0,27                                       | 5656<br>6332<br>7500<br>30,03<br>11.15<br>66667<br>57,14                    | 96,58<br>69,97<br>96,58<br>88,85<br>14,29<br>99,73                      | 43,44<br>43,44<br>26,68<br>25,00<br>33,33<br>14,29<br>14,29<br>14,29          | 0,27 12,67<br>0,27 12,67<br>0,27 12,67<br>0,67 | 87,0<br>96,65<br>66,02<br>89,96<br>100<br>88,85<br>100<br>87,0<br>99,73        | 3,/1<br>6<br>20,1 5,88<br>10,04<br>11,15<br>6<br>0,2                | 65,58         34,42           80         20           100         100           19.99         80,01           49,33         50,67           96,5         33,33           42,86         57,14           47,14         52,86                                                             |
| Regione Emilia Romagna<br>Regione Lazio<br>Regione Liguia<br>Regione Lombardia<br>Regione Marche 342<br>Regione Piemonte<br>Regione Puglia<br>Regione Sicilia<br>Regione Toscana 0.27<br>Regione Veneto                   | 5656<br>63,32<br>75,00<br>30,03<br>11.15<br>66.67<br>57,14<br>24.85 0,23    | 3,33 6,67<br>69,97<br>96,58<br>68,65<br>14,29<br>99,73<br>73,12         | 43,44<br>43,44<br>26,68<br>25,00<br>33,33<br>14,29<br>14,29<br>14,29<br>14,29 | 0,27 12,67<br>0,27 12,67<br>0,27 12,67<br>0,07 | 87,0<br>96,65<br>66,02<br>89,96<br>100<br>88,85<br>100<br>87,0<br>99,73<br>499 | 33,1<br>6<br>28,1<br>588<br>10,04<br>11,15<br>6<br>6<br>0,2<br>50,1 | 34,42         34,42           65,58         34,42           00         20           100         100           19,99         80,01           40,33         50,67           96,5         33,33           42,86         57,14           47,14         52,86           73,42         26,59 |
| Regione Emilia Romagna<br>Regione Lazio<br>Regione Liguria<br>Regione Lombardia<br>Regione Marche 342<br>Regione Piemonte<br>Regione Puglia<br>Regione Sicilia<br>Regione Toscana 0,17<br>Regione Veneto                  | 5656<br>63,32<br>75,00<br>30,03<br>11.15<br>66,67<br>57,14<br>24,85 023     | 96,58<br>69,97<br>96,58<br>83,55<br>14,29<br>99,73<br>73,12<br>6        | 43,44<br>43,44<br>26,68<br>25,00<br>33,33<br>14,29<br>14,29<br>14,29<br>18    | 0.27 12.67<br>0.27 12.67<br>0.27 12.67<br>0.97 | 87,0<br>96,65<br>66,02<br>89,96<br>100<br>88,85<br>100<br>87,0<br>99,73        | 6<br>33,1<br>28,1<br>588<br>10,04<br>11,15<br>6<br>6<br>0,2<br>50,1 | 400         34,42           80         20           100         100           1999         80,01           4033         50,67           96,5         33,33           42,86         57,14           47,14         52,86           73,42         26,58                                   |
| Regione Emilia Romagna<br>Regione Lazio<br>Regione Liguria<br>Regione Marche 342<br>Regione Marche 342<br>Regione Piemonte<br>Regione Puglia<br>Regione Sicilia<br>Regione Toscana 0,27<br>Regione Veneto                 | 5656<br>63,32<br>75,00<br>30,03<br>11,15<br>66,67<br>57,14<br>24,85 0,23    | 3,33 6,67<br>69,97<br>96,58<br>88,85<br>14,29<br>99,73<br>73,12<br>6    | 43,44<br>43,44<br>26,68<br>25,00<br>33,33<br>14,29<br>14,29<br>14,29<br>14,29 | 0.27 12.67<br>0.27 12.67<br>0.27 12.67<br>0.07 | 87,0<br>96,65<br>66,02<br>89,96<br>100<br>88,85<br>100<br>87,0<br>99,73<br>499 | 6<br>33,3<br>28,1 5,88<br>10,04<br>11,15<br>6<br>0,2<br>50,1        | 100         34,42           60,558         34,42           80         20           100         100           1999         80,01           4933         50,67           96,5         33,33           42,86         57,14           47,14         52,86           73,42         26,58    |
| Regione Emilia Romagna<br>Regione Lazio<br>Regione Liguria<br>Regione Unita<br>Regione Marche 342<br>Regione Plemonte<br>Regione Plemonte<br>Regione Sicilia<br>Regione Sicilia<br>Regione Toscana 0,27<br>Regione Veneto | 5656<br>63,32<br>75,00<br>30,03<br>11,15<br>66,67<br>57,14<br>24,85 0,23    | 3,33 6,67<br>69,97<br>96,58<br>88,85<br>14,29<br>99,73<br>73,12<br>6    | 43,44<br>43,44<br>26,68<br>25,00<br>33,33<br>14,29<br>14,29<br>14,29<br>14,29 | 0.27 12.67<br>0.27 12.67<br>0.27 12.67<br>0.07 | 499<br>499                                                                     | 6<br>3333<br>28,1 588<br>1004<br>11,15<br>6<br>0,2<br>50,1          | 100         34,42           60,558         34,42           80         20           100         109           4933         50,67           96,5         33,33           42,86         57,14           47,14         52,86           73,42         26,58                                 |
| Regione Emilia Romagna<br>Regione Lizio<br>Regione Lizuria<br>Regione Combardia<br>Regione Marche 342<br>Regione Piemonte<br>Regione Puglia<br>Regione Scilla<br>Regione Toscana 0,27<br>Regione Veneto                   | 5656<br>63,32<br>75,00<br>30,03<br>11,15<br>66,67<br>57,14<br>24,85<br>0,23 | 3,33,667<br>69,97<br>96,58<br>88,85<br>14,29<br>99,73<br>73,12<br>73,12 | 43,44<br>25,60<br>33,33<br>14,29<br>14,29<br>14,29                            | 0.27 12.67<br>0.27 12.67<br>0.27 12.67<br>0.67 | 87,0<br>96,65<br>66,02<br>100<br>88,85<br>100<br>87,0<br>99,73<br>499          | 6<br>33,33<br>28,1 588<br>10,04<br>11,15<br>6<br>6<br>0,2<br>50,1   | 65,56 34,42<br>80 20<br>100<br>1999 8001<br>49,33 50,67<br>96,5 3,5<br>66,67 33,33<br>42,86 57,14<br>47,14 52,86<br>73,42 26,58                                                                                                    |

- totale dell'importo erogato
- numero dei beneficiari richiedenti prestazioni sociali
- 3. importo medio per beneficiario
- 4. numero di Comuni di residenza dei beneficiari delle prestazioni sociali e la percentuale di questi ultimi sul totale dei Comuni presenti nel territorio dell'Ente che interroga
- 5. percentuale dei beneficiari sulla popolazione residente nel territorio dell'Ente che interroga
- 6. ripartizione dell'importo complessivo e del numero di beneficiari delle prestazioni sociali per fasce di età
- 7. ripartizione dell'importo complessivo e del numero di beneficiari delle prestazioni sociali per categoria di prestazione
- ripartizione dell'importo complessivo e del numero di beneficiari delle prestazioni sociali per genere
- Le aree tematiche permettono di approfondire l'analisi per un confronto di dettaglio rispetto a:
  - **Tracciato ISEE**: permette di approfondire l'analisi dei dati relativi alla richiesta di prestazione soggetta ad ISEE
  - **Aree di presa in carico**: presenta il confronto strutturato in maniera specifica per area di utenza

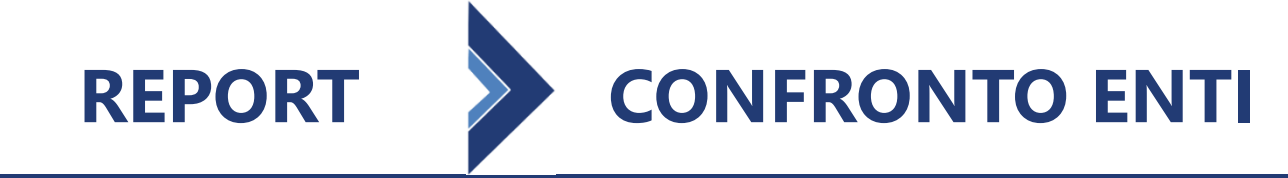

Sia per il Confronto Enti che per le relative aree tematiche di confronto è possibile focalizzare l'attenzione, utilizzando il pulsante «**Filtri**» presente in ogni pagina del Portale, rispetto a un sottoinsieme di informazioni.

×

| Seleziona tutti i filtri | per accedere al tuo report personalizzato Filtri |
|--------------------------|--------------------------------------------------|
|                          | GESTIONE FILTRI: CONFRONTO ENTI                  |
| 1                        | Anno 2021 -                                      |
| 2                        | Categoria Prestazione Tutto -                    |
|                          | Regione Tutto -                                  |
|                          | Ambito Territoriale Tutto - 🗮                    |
|                          | Comune Tutto -                                   |
| 3                        | Fascia di Età Tutto <del>-</del>                 |
| 4                        | Cluster Tutto -                                  |
| 5                        | Fascia Isee Tutto -                              |
| 6                        | Genere Tutto -                                   |
|                          | Carica Report                                    |

L'utente ha a disposizione i seguenti filtri:

- 1. Anno = permette di scegliere l'anno che si intende analizzare
- 2. Categoria Prestazione = permette di analizzare i dati filtrando per singola categoria di prestazione
- 3. Fascia di Età = permette di analizzare i dati secondo una determinata fascia di età
- 4. Cluster = permette di analizzare i dati filtrando per Comuni appartenenti ad uno specifico cluster (determinato dalla popolazione residente nel Comune)
- 5. Fascia Isee = permette di analizzare i dati secondo una determinata fascia di Isee
- 6. Genere = permette di analizzare i dati filtrando per genere beneficiario

F

R

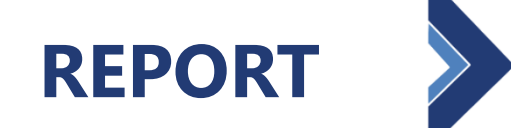

# **CONFRONTI LOCALI**

Il report Confronti Locali presenta un'analisi comparativa della distribuzione degli importi erogati e del numero dei beneficiari delle prestazioni sociali del territorio dell'Ente che interroga, ripartite per fasce di età, per categoria di prestazione e per genere, a confronto con gli stessi dati dell'Ambito Territoriale Sociale di riferimento, della Regione di appartenenza e ai dati a livello nazionale.

Nell'esempio, la dashboard riporta la consultazione dei dati con il profilo utente Comunale.

| L'istituto Inps Con | munica Dati e Bilanci Avvisi, Bandi e Fatturazione | Sedi e Contatti Assistenza Amministrazione 1 | trasparente Dichiarazione di accessibilità |                                   |               | MyINPS Esci                                   |        |
|---------------------|----------------------------------------------------|----------------------------------------------|--------------------------------------------|-----------------------------------|---------------|-----------------------------------------------|--------|
| INPS                |                                                    |                                              |                                            |                                   |               | Cerca                                         |        |
|                     | Pensione e                                         | Previdenza Lavoro Sostegni, Su               | issidi e Indennità Imprese e Liberi Prof   | essionisti                        |               |                                               |        |
| 7 Tutti i servizi / | Cruscotto PAS                                      |                                              |                                            | D COMUNE                          |               | Faci                                          |        |
|                     |                                                    |                                              | Hulle                                      | R -COMONE                         |               |                                               |        |
| Funzione di         | Analisi ~                                          |                                              |                                            |                                   |               |                                               |        |
| Seleziona tutti     | i i filtri per accedere al tuo report person       | alizzato Filtri Stampa Repo                  | rt                                         | 4                                 |               | 5                                             |        |
| uscotto PAS -       | Confronto Locali - Anno 2021 - Regione             | - Ambito: AI S - Comune: C                   |                                            |                                   |               |                                               |        |
| <b>₽</b> €28.5      | 599 🚹 📥 139                                        | 9 2 X                                        | €206 3                                     | 1 100,009                         | 6             | 0,26%                                         |        |
| lotale Erogato      | to Numero                                          | o Beneficiari                                | Importo medio beneficiario                 | Comuni di residenza dei beneficia | ri % ben<br>r | eficiari su popolazione<br>esidente ( 55.872) |        |
|                     | _                                                  |                                              |                                            |                                   |               |                                               |        |
| ea Geografica       | Per Fasce di Età (% Importi)                       |                                              | Per Categoria di Prestazione (% Imp        | orti)                             |               | Per Genere (% Importi)                        | -      |
| mune C              | 15,26 12,30                                        | 72,43                                        | 30,98                                      | 64,46                             | 4,56          | 83,98 <mark>16,</mark> 0                      | 32     |
| nbito ATS           | 13,99 19,64                                        | 66,37                                        | 36,76                                      | 59,06                             | 4,18          | 82,37 17,6                                    | 13     |
| gione               | 16,52 3 <mark>,44</mark>                           | 80,05                                        | 43,7                                       | 51,43                             | 4,87          | 90,1 9                                        | 9      |
| azionale            | 0, <mark>33 13,84 <mark>3,54</mark></mark>         | 82,29                                        | 42,59                                      | 53,44                             | 3,97          | 91.3 8                                        | 7      |
| eneficiari          |                                                    | 6                                            |                                            | 7                                 |               | 8                                             |        |
| ea Geografica       | Per Fasce di Età (% beneficiari)                   |                                              | Per Categoria di Prestazione (% ben        | eficiari)                         |               | Per Genere (% beneficiari)                    | -      |
| mune C              | 15,83 3,60                                         | 80,58                                        | 43,84                                      | 51,37                             | 4,79          | 90,41 9,5 <mark>9</mark>                      |        |
| nbito ATS           | 15,60 4,96                                         | 79,43                                        | 44,59                                      | 50,68                             | 4,73          | 89,86 10,1 <mark>4</mark>                     |        |
| gione               | 17,35 2 <mark>,08</mark>                           | 80,58                                        | 45,54                                      | 48,89                             | 5,57          | 90,15 9,85                                    |        |
| zionale             | 0, <mark>20 15,83 <mark>3,14</mark></mark>         | 80,83                                        | 45,64                                      | 49,32                             | 5,04          | 90,12 9,88                                    |        |
|                     | Fascia di età da                                   | a 18-59 anni                                 | A1-Contributi                              | economid                          |               |                                               |        |
|                     | Fascia di età da                                   | a 3-5 anni                                   | A2-Interventi e                            | servizi                           |               |                                               |        |
| 1                   |                                                    |                                              |                                            |                                   |               | F M                                           | $\sim$ |
|                     |                                                    |                                              |                                            |                                   |               |                                               | Are    |

- totale dell'importo erogato
- numero dei beneficiari richiedenti prestazioni sociali
- importo medio per beneficiario 3.
- numero di Comuni di residenza dei beneficiari delle prestazioni 4. sociali e la percentuale di questi ultimi sul totale dei Comuni presenti nel territorio dell'Ente che interroga
- percentuale dei beneficiari sulla popolazione residente nel territorio dell'Ente che interroga
- ripartizione dell'importo complessivo e del numero di beneficiari 6. delle prestazioni sociali per fasce di età
- ripartizione dell'importo complessivo e del numero di beneficiari delle prestazioni sociali per categoria di prestazione
- ripartizione dell'importo complessivo e del numero di beneficiari 8. delle prestazioni sociali per genere
- Le aree tematiche permettono di approfondire l'analisi per un confronto di dettaglio rispetto a:
  - Tracciato ISEE: permette di approfondire l'analisi dei dati relativi alla richiesta di prestazione soggetta ad ISEE
  - Aree di presa in carico: presenta il confronto strutturato in maniera specifica per area di utenza

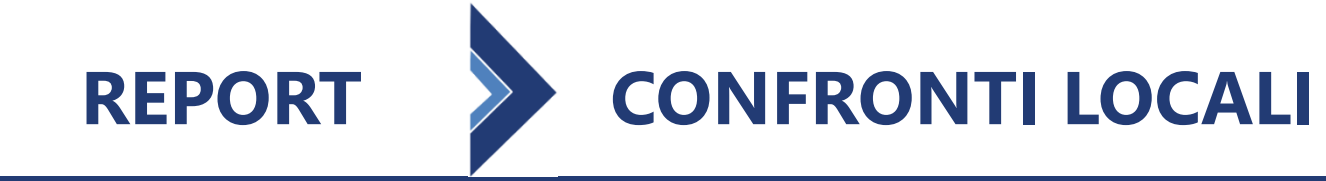

Sia per i Confronti Locali che per le relative aree tematiche di confronto è possibile focalizzare l'attenzione, utilizzando il pulsante «**Filtri**» presente in ogni pagina del Portale, rispetto a un sottoinsieme di informazioni.

| Seleziona tutti i filtri per accedere al tuo report personalizzato |                                   |   |  |  |  |
|--------------------------------------------------------------------|-----------------------------------|---|--|--|--|
|                                                                    | GESTIONE FILTRI: CONFRONTI LOCALI | × |  |  |  |
| 1                                                                  | Anno 2021 -                       |   |  |  |  |
| 2                                                                  | Categoria Prestazione Tutto -     |   |  |  |  |
| Г                                                                  | Regione Tutto -                   |   |  |  |  |
|                                                                    | Ambito Territoriale Tutto - 🗮     |   |  |  |  |
|                                                                    | Comune Tutto •                    |   |  |  |  |
| 3                                                                  | Fascia di Età Tutto -             |   |  |  |  |
| 4                                                                  | Cluster Tutto -                   |   |  |  |  |
| 5                                                                  | Fascia Isee Tutto -               |   |  |  |  |
| 6                                                                  | Genere Tutto -                    |   |  |  |  |
| 1                                                                  | Carica Report                     |   |  |  |  |

L'utente ha a disposizione i seguenti filtri:

- 1. Anno = permette di scegliere l'anno che si intende analizzare
- 2. Categoria Prestazione = permette di analizzare i dati filtrando per singola categoria di prestazione
- 3. Fascia di Età = permette di analizzare i dati secondo una determinata fascia di età
- 4. Cluster = permette di analizzare i dati filtrando per Comuni appartenenti ad uno specifico cluster (determinato dalla popolazione residente nel Comune)
- 5. Fascia Isee = permette di analizzare i dati secondo una determinata fascia di Isee
- 6. Genere = permette di analizzare i dati filtrando per genere beneficiario

\* I filtri relativi alle aree geografiche sono utilizzabili in base al profilo di accesso ai dati

F

R

Il report **Confronti Temporali** presenta per ognuna delle annualità disponibili nel Portale per l'Analisi Sociale, la distribuzione degli importi erogati e del numero dei beneficiari per fasce di età, per categoria di prestazione e per genere con la possibilità di visualizzare l'andamento \* cumulato rispetto alle annualità disponibili nel tempo degli importi erogati e del numero dei beneficiari.

Nell'esempio, la dashboard riporta la consultazione dei dati con il profilo utente ATS.

| Persione e Previdenz Lavor Sostegni, Sussidi e Indennită împrese e Liberi Professionistă<br>* runt i sevel / Cruzente PRE<br>Funzione d Analisi<br>Seleziona tutti i filtri per accedere al tuo report personalizzato<br>recorto PAS - Confondi Temporali Trimestri: 12,3,4 - Regione<br>* Ambito: - Comuni: Tuti<br>* Comuni: Tuti<br>* Leve Beerefeare<br>* Leve Beerefeare<br>* Comuni: Tuti<br>* Leve Beerefeare<br>* Comuni: Tuti<br>* Comuni: Tuti<br>* Comuni: Tuti | Esci                       |
|----------------------------------------------------------------------------------------------------|----------------------------|
| A fuel send / Councets PISS<br>Funzione di Analisi *<br>Seleziona tutti i filtri per accedere al tuo report personalizzato<br>Filtri Stampa Report<br>* Conforni Temporali Trimestri 12,3,4 - Regione<br>* Anhito<br>* Anhito<br>* Anhito<br>* Comuni Tutti<br>* Comuni di residenza del beneficiani<br>* Usedizza Trand<br>************************************                                                                                                    | Esci                       |
| Funzione di Analisi ✓<br>Seleziona tutti i filtri per accedere al tuo report personalizzato riteritario e comuni futti stampa Report  Seleziona tutti i filtri per accedere al tuo report personalizzato riteritario e comuni futti esidenza dei beneficiario  Seleziona tutti i filtri per accedere al tuo report personalizzato riteritario e comuni futti  Seleziona tutti i filtri per accedere al tuo report personalizzato riteritario e comuni futti  Seleziona tutti i filtri per accedere al tuo report personalizzato riteritario e comuni futti  Seleziona tutti i filtri per accedere al tuo report personalizzato riteritario e comuni futti  Seleziona tutti i filtri per accedere al tuo report personalizzato riteritario e comuni di residenza dei beneficiari  Seleziona tutti i filtri per accedere al tuo report personalizzato riteritario e comuni di residenza dei beneficiari  Seleziona tutti i filtri per accedere al tuo report personalizzato riteritario e comuni di residenza dei beneficiari  Seleziona tutti i filtri per accedere al tuo report personalizzato riteritario e comuni di residenza dei beneficiari  Seleziona tutti i filtri per accedere al tuo report personalizzato riteritario e comuni di residenza dei beneficiario  Seleziona tutti e comuni di residenza dei beneficiario  Seleziona tutti e comuni di residenza dei beneficiario  Seleziona tutti e comuni di residenza dei beneficiario  Seleziona tutti e comuni di residenza dei beneficiario  Seleziona tutti e comuni di residenza dei beneficiario  Seleziona tutti e comuni di residenza dei beneficiario  Seleziona tutti e comuni di residenza dei beneficiario  Seleziona tutti e comuni di residenza dei beneficiario  Seleziona tutti e comuni di residenza dei beneficiario  Seleziona tutti e comuni di residenza dei beneficiario  Seleziona tutti e comuni di residenza dei beneficiario  Seleziona tutti e comuni di residenza dei beneficiario  Seleziona tutti e comuni di residenza dei beneficiario  Seleziona tutti e comuni di residenza dei beneficiario tutti  Seleziona tutti e comuni di res                                                                                                    | ESCI                       |
| Seleziona tutti liftiri per accedere al tuo report personalizzato<br>Tutti Stampa Report<br>Tutti Construction PAS - Confronti Temporali Trinestri 12,3,4 - Regione Anhoto - Connuri Lutti<br>Construction PAS - Confronti Temporali Trinestri 12,3,4 - Regione Anhoto - Connuri Lutti<br>Construction PAS - Confronti Temporali Trinestri 12,3,4 - Regione Anhoto - Connuri Lutti<br>Construction PAS - Confronti Temporali Trinestri 12,3,4 - Regione Anhoto - Connuri Lutti<br>Construction PAS - Confronti Temporali Trinestri 12,3,4 - Regione Anhoto - Connuri Lutti<br>Construction Passa<br>Tutta Ecosyste<br>Teste Ecosyste<br>Teste Ecosyste<br>Teste Ecosyste<br>Teste Ecosyste<br>Teste Ecosyste Passa<br>Construction Passa<br>Construction Passa                                                      | 5                          |
| Seleziona tutti fiftir per accedere al tuo report personalizza       Fitti       Sampa Report         International fiftir per accedere al tuo report personalizza       International fiftir per accedere al tuo report personalizza       International fiftir per accedere al tuo report personalizza       International fiftir per accedere al tuo report personalizza       International fiftir per accedere al tuo report personalizza       International fiftir per accedere al tuo report personalizza       International fiftir per accedere al tuo report per sonalizza         International fiftir per accedere al tuo report per sonalizza       International fiftir per accedere al tuo report per sonalizza       International fiftir per accedere al tuo report per sonalizza       International fiftir per accedere al tuo report per sonalizza       International fiftir per accedere al tuo report per sonalizza       International fiftir per accedere al tuo report per sonalizza       International fiftir per accedere al tuo report per sonalizza       International fiftir per accedere al tuo report per sonalizza       International fiftir per accedere al tuo report per sonalizza       International fiftir per accedere al tuo report per sonalizza       International fiftir per accedere al tuo report per accedere al tuo reporte per accedere al tuo report per accedere                                                                                                    | 5                          |
| Selection tuttil filtri per accedere al tuo report personalizzati Filt Sampa Report     Construction Construction     Construction Construction </td <td>5</td>                                                                                                    | 5                          |
| Location PAS - Confront Temporal Trimestri 12.3.4 - Region                                                                                                    | 5                          |
| uscoto PAS - Conforti Temporal Trimestri 12,34 - Regione       - Ambiti       - Comunit Tutti         • Etas Erosto       • 224       • 2       • • • • • • • • • • • • • • • • • • •                                                                                                    |                            |
| <ul> <li>Set Response</li> <li>Set Response</li> <li>Set</li></ul>                                                                                                    |                            |
| Inter beneficiari     Comuni di residenza dei beneficiari     Comuni di residenza dei beneficiari </td <td>0,16%</td>                                                                                                    | 0,16%                      |
| B         Visualizza Tend           Per Sacc di Età           200         0.8         99.72         100.00         100.00         100.00           2021         100.00         100.00         100.00         100.00         100.00         100.00         100.00         100.00         100.00         100.00         100.00         100.00         100.00         100.00         100.00         100.00         100.00         100.00         100.00         100.00         100.00         100.00         100.00         100.00         100.00         100.00         100.00         100.00         100.00         100.00         100.00         100.00         100.00         100.00         100.00         100.00         100.00         100.00         100.00         100.00         100.00         100.00         100.00         100.00         100.00         100.00         100.00         100.00         100.00         100.00         100.00         100.00         100.00         100.00         100.00         100.00         100.00         100.00         100.00         100.00         100.00         100.00         100.00         100.00         100.00         100.00         100.00         100.00         100.00         100.00         100.00         100.00                                                                                                    | beneficiari su popolazione |
| Instruction         Per Categoria Prestazione         Per Gene           2020         0.23         99.72         100.00         100.00           2021         100.00         100.00         100.00         100.00         100.00           Per Categoria Prestazione         Per Categoria Prestazione         Per Gene         100.00         100.00         100.00         100.00         100.00         100.00         100.00         100.00         100.00         100.00         100.00         100.00         100.00         100.00         100.00         100.00         100.00         100.00         100.00         100.00         100.00         100.00         100.00         100.00         100.00         100.00         100.00         100.00         100.00         100.00         100.00         100.00         100.00         100.00         100.00         100.00         100.00         100.00         100.00         100.00         100.00         100.00         100.00         100.00         100.00         100.00         100.00         100.00         100.00         100.00         100.00         100.00         100.00         100.00         100.00         100.00         100.00         100.00         100.00         100.00         100.00         100.00 <td< td=""><td>residente (138.326)</td></td<>                                                                                                    | residente (138.326)        |
| Hono     Per fasce di Età     Per Categoria Prestazione     Per Gene       201     7.68     92.32     100.00     100.00       202     28     99.72     100.00     100.00       2021     100.00     100.00     100.00       Per fasce di Età     Per Categoria Prestazione       2020     20     80     100.00       2021     100     100.00     100.00       2020     20     80     100.00     100.00       2021     100     100.00     100.00     100.00       2021     100     100.00     100.00     100.00       2021     100     100.00     100.00     100.00       2021     100     100.00     100.00     100.00       2021     100     100.00     100.00     100.00       2021     100     100.00     100.00     100.00       2021     100     100.00     100.00     100.00       2021     100     100.00     100.00     100.00       2021     100     100.00     100.00     100.00       2021     100     100.00     100.00     100.00       2021     100     100.00     100.00     100.00       2021                                                                                                    |                            |
| Anno     Per face di Età     Per Categoria Prestazione     Per Gene       2019     7.65     9.23     9.72     100.00     100.00       2021     100.00     100.00     100.00     100.00                                                                                                    |                            |
| 2019       7.68       92.32       100.00         2020       0.28       99.72       100.00       100.00         2021       100.00       100.00       100.00       100.00         teneficiari         Per Categoria Prestazione       Per Genet         2020       20       80       100.00       100         2021       100       100.00       100.00       100.00       100.00       100.00         2021       20       80       100.00       100.00       100.00       100.00       100.00       100.00       100.00       100.00       100.00       100.00       100.00       100.00       100.00       100.00       100.00       100.00       100.00       100.00       100.00       100.00       100.00       100.00       100.00       100.00       100.00       100.00       100.00       100.00       100.00       100.00       100.00       100.00       100.00       100.00       100.00       100.00       100.00       100.00       100.00       100.00       100.00       100.00       100.00       100.00       100.00       100.00       100.00       100.00       100.00       100.00       100.00       100.00       100.00       1                                                                                                    | enere                      |
| 2000     0,28     99,72     100,00       2021     100,00     100,00         Inno     Per fasce di Età     Per Categoria Prestazione     Per Gene         2019     14,29     85,71       2020     20     60     100,00         2021     100     100,00         2021     100     100,00         2021     100     100,00         2021     100     100,00         2021     100     100,00         2021     100     100,00         2021     100     100,00         2021     100     100,00         2021     100     100,00         2021     100     100,00         2021     100     100,00         2021     100     100,00         2021     100     100,00         2021     100     100,00         2021     100     100,00         2021     100     100,00         2021     100     100,00         2025     202     202         2026     203     203         2027     20                                                                                                    | 83,21 16,79                |
| 2011     10000       IOU00       IOU00       Per fasce di Età       2019     14,29       2020     80       2021     100       10000       10000       10000       10000       10000       10000       10000       10000       10000       10000       10000       10000       10000       10000       10000       10000       10000       10000       10000       10000       10000       10000       10000       10000       10000       10000       10000       10000       10000       10000       10000       10000       10000       10000       10000       10000       10000       10000       10000       10000       10000       10000       10000       10000       10000       10000       10000       10000       10000       10000                                                                                                    | 82,96 17,04                |
| Issuedicial     Insol   Per face di Età   201   202   20   20   20   20   20   20   20   20   20   20   20   20   20   20   20   20   20   20   20   20   20   20   20   20   20   20   20   20   20   20   20   20   20   20   20   20   20   20   20   20   20   20   20   20   20   20   20   20   20   20   20   20   20   20   20   20   20   20   20   20   20   20   20   20   20   20   20   20   20   20   20   20   20   20   20   20   20   20   20   20   20   20                                                                                                    | 94 0                       |
| Inno     Per fasce di fai     Per Categoria Prestazione     Per Gene       2019     14.29     85,71     100.00       2020     20     80     100.00       2021     100     100.00       6     Fascia di età da 60-64 anni     A3-Servizi erogati attraverso strutture                                                                                                    |                            |
| Number     Unit     Unit       2020     20     80     100.00       2021     100     100.00       Image: Second Second Seco                                                                                                    | 02.00 8.00                 |
| 2021 100 100,00<br>Tescial traverso da 18-59 anni<br>Fascia di età da 60-64 anni<br>A3-Servici erogati attraverso struttue<br>F                                                                                                    | 89.87 10.13                |
| Fascia di età da 60-64 anni     A3-Servizi erogati attraverso strutture                                                                                                    | 88,75 11,25                |
| 6         Fascia di età da 60-64 anni         A3-Senici erogati attraveno struttue                                                                                                    |                            |
| Fascia di età da 60-64 anni A3-Senizi erogati attraverso struttue                                                                                                    | 8                          |
| Fascia di età da 60-64 anni A3-Servizi erogati attraverso strutture                                                                                                    | -                          |
|                                                                                                    | - <b>-</b> M               |
|                                                                                                    | r Mi                       |
| $\frown$                                                                                                    | /                          |
|                                                                                                    | $\frown$                   |
|                                                                                                    |                            |
|                                                                                                    | A III A                    |

- totale dell'importo erogato \*
- numero dei beneficiari richiedenti prestazioni sociali \*
- importo medio per beneficiario \* 3.
- numero di Comuni di residenza dei beneficiari delle prestazioni 4. sociali e la percentuale di questi ultimi sul totale dei Comuni presenti nel territorio dell'Ente che interroga \*
- percentuale dei beneficiari sulla popolazione residente nel 5. territorio dell'Ente che interroga \*
- ripartizione dell'importo complessivo e del numero di beneficiari 6. delle prestazioni sociali per fasce di età
- ripartizione dell'importo complessivo e del numero di beneficiari delle prestazioni sociali per categoria di prestazione
- ripartizione dell'importo complessivo e del numero di beneficiari delle prestazioni sociali per genere
- 🔒 il pulsante «Visualizza Trend» mostra gli andamenti temporali
- Le aree tematiche permettono di approfondire l'analisi per un confronto di dettaglio rispetto a:
  - Tracciato ISEE: permette di approfondire l'analisi dei dati relativi alla richiesta di prestazione soggetta ad ISEE
  - Aree di presa in carico: presenta il confronto strutturato in maniera specifica per area di utenza

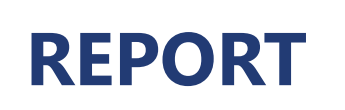

F

R

Sia per i Confronti Temporali che per le relative aree tematiche di confronto è possibile focalizzare l'attenzione, utilizzando il pulsante «**Filtri**» presente in ogni pagina del Portale, rispetto a un sottoinsieme di informazioni.

| Seleziona tutti i filtri per accedere al tuo report personalizzato Filtri |   |
|---------------------------------------------------------------------------|---|
| GESTIONE FILTRI: CONFRONTI TEMPORALI                                      | 1 |
| 1 Trimestre Tutto -                                                       |   |
| 2 Categoria Prestazione Tutto -                                           |   |
| Regione Regione Tutto -                                                   |   |
| Ambito Territoriale Tutto -                                               |   |
| Comune Tutto -                                                            |   |
| 3 Fascia di Età Tutto -                                                   |   |
| 4 Cluster Tutto -                                                         |   |
| 5 Fascia Isee Tutto -                                                     |   |
| 6 Genere Tutto -                                                          |   |
| Carica Report                                                             |   |

L'utente ha a disposizione i seguenti filtri:

- 1. Trimestre = permette di scegliere il trimestre che si intende analizzare
- 2. Categoria Prestazione = permette di analizzare i dati filtrando per singola categoria di prestazione
- 3. Fascia di Età = permette di analizzare i dati secondo una determinata fascia di età
- 4. Cluster = permette di analizzare i dati filtrando per Comuni appartenenti ad uno specifico cluster (determinato dalla popolazione residente nel Comune)
- 5. Fascia Isee = permette di analizzare i dati secondo una determinata fascia di Isee
- 6. Genere = permette di analizzare i dati filtrando per genere beneficiario

### **ELEMENTI DEL FOOTER**

LINEE GUIDA PER L'UTILIZZO DEL PORTALE PER L'ANALISI SOCIALI

Nel footer, raggiungibile sempre da tutti gli utenti del Portale, sono presenti link per l'accesso a:

- o strumenti finalizzati a supportare l'utente nell'utilizzo del Portale
- o strumenti finalizzati a fornire all'utente riferimenti e informazioni agli utenti

| L'istituto Inps Comunica Dati e Bilanci Avv | isi, Bandi e Fatturazione Sedi e Contatti Assistenza Amministrazione trasparente Dichiarazione di accessibilità | MyINPS Esci | In particolare le sezioni sono così organizzate    |
|---------------------------------------------|----------------------------------------------------------------------------------------------------|-------------|----------------------------------------------------|
| 125 ANNI<br>INPS                            |                                                                                                    | Cerca       |                                                    |
| / Tutti i servizi / Cruscotto PAS           | Pensione e Previdenza Lavoro Sostegni, Sussidi e Indennità Imprese e Liberi Professionisti                      |             |                                                    |
|                                             |                                                                                                    | ~ Esci      | Guida a vidao pillola                              |
| Funzione di Analisi ~                       |                                                                                                    |             | Guide e video pillole                              |
|                                             |                                                                                                    |             | Guide                                              |
|                                             |                                                                                                    |             | Video pillole                                      |
|                                             |                                                                                                    |             |                                                    |
|                                             |                                                                                                    |             | Riferimenti                                        |
|                                             |                                                                                                    |             | Riferimenti Finanziamento PON Inclusione 2014-2020 |
|                                             |                                                                                                    |             | Informative agli utenti                            |
|                                             |                                                                                                    |             |                                                    |
| GUIDE E VIDEO PILLOLE                       | RIFERIMENTI                                                                                                    |             |                                                    |
| Guide                                       | Finanziamento PON Inclusione 2014-2020                                                                          |             |                                                    |
| Video Pillole                               | Informative agli utenti                                                                                         |             |                                                    |
| Modalità di accesso Versione de             | l sistema                                                                                                    |             |                                                    |

# **ELEMENTI DEL FOOTER**

# **GUIDE E VIDEO PILLOLE**

LINEE GUIDA PER L'UTILIZZO DEL PORTALE PER L'ANALISI SOCIALE

Il footer in corrispondenza della voce «Guide e video pillole» mostra all'utente i seguenti link:

| Guid                                                             | le |
|------------------------------------------------------------------|----|
|                                                                  |    |
| Attraverso il link «Guide» è possibile consultare e scaricare il |    |
| documento «Linee Guida per l'utilizzo del Portale per l'Analisi  |    |
| Sociale».                                                        |    |
|                                                                  |    |

**Download:** Linee Guida per l'utilizzo del Portale per l'Analisi Sociale

Video Pillole

Attraverso il link «**Video pillole**» è possibile consultare i video che mostrano le principali funzionalità disponibili nel Portale. Ogni video risponde ad una specifica esigenza informativa.

| ₩ <u>₩ Video 1:</u>                                                                                    | Come accedere al Portale                                                                                       |
|----------------------------------------------------------------------------------------------------|----------------------------------------------------------------------------------------------------|
| ● <b>●</b><br>■ <u>Video 2:</u>                                                                        | Conoscere la spesa sociale del territorio                                                                      |
| ●●<br>■■ <u>Video 3:</u>                                                                               | Analizzare le caratteristiche di una prestazione sociale                                                       |
| ₩ <u>₩</u>                                                                                             | Analizzare le caratteristiche dei beneficiari disabili e/o non autosufficienti                                 |
| ₩ <u>₩</u><br><u> <u> </u> <u> </u> <u> </u> <u> </u> <u> </u> <u> </u> <u> </u> <u> </u> <u> </u></u> | Conoscere il numero di minori in affidamento                                                                   |
| ₩ <u>₩</u> ₩ <u>Video 6:</u>                                                                           | Verificare la numerosità delle attestazioni per fasce ISEE                                                     |
| ©®<br>■ <u>Video 7:</u>                                                                                | Confrontare l'erogazione delle prestazioni sociali rispetto ad altri Enti del territorio e a livello nazionale |
| ●●<br>●●●●●●●●●●●●●●●●●●●●●●●●●●●●●●●●●●                                                               | Valutare le differenze tra prestazioni sociali in termini di spesa e tipologia di beneficiari                  |
| ©®<br>■ <u>Video 9:</u>                                                                                | Monitorare l'evoluzione nel tempo di una categoria di prestazioni sociali                                      |

## **ELEMENTI DEL FOOTER**

# RIFERIMENTI

LINEE GUIDA PER L'UTILIZZO DEL PORTALE PER L'ANALISI SOCIALI

Il footer in corrispondenza della voce «Riferimenti» mostra all'utente i seguenti link:

*Finanziamento PON Inclusione 2014-2020* 

# Il link **«Finanziamento PON Inclusione 2014-2020**» permette di approfondire informazioni attinenti al finanziamento:

MyINPS Esci **INPS** Pensione e Previdenza Lavoro Sostegni, Sussidi e Indennità Imprese e Liberi Professionisti A / Tutti i servizi / Cruscotto PA Funzione di Analisi Il Ministero del Lavoro e delle Politiche Sociali - Direzione generale per la lotta alla povertà e per la programmazione sociale, con il supporto di INVITALIA e ANCI, ha realizzato il Progetto PAS coerentemente con quanto previsto dal Programma Operativo Nazionale (PON) Inclusione 2014-2020, in particolare, dall'Asse 3 e dall'azione 9.3.9 "Implementazione del Sistema Informativo dei servizi e delle prestazioni sociali" L'obiettivo del Progetto è favorire i processi di alimentazione del SIUSS e mettere a disposizione dei Comuni, degli Ambiti Territoriali Sociali, delle Regioni e delle altre Amministrazioni Pubbliche coinvolte, il Portale per l'Analisi Sociale, progettato e realizzato con la collaborazione di INPS e dedicato ai servizi sociali, a supporto della programmazione e del monitoraggio degli interventi relativi alle politiche sociali Il Portale per l'Analisi Sociale è stato sviluppato da INPS presso le proprie infrastrutture sulla base dei requisiti e delle specifiche funzionali elaborate nell'ambito del Progetto PAS. **INPS** Û INVITALIA **GUIDE E VIDEO PILLOLE** RIFERIMENTI Guide Finanziamento PON Inclusione 2014-2020 Video Pillole Informative agli utenti

Informative agli utenti

Attraverso il link «**Informative agli utenti**» è possibile consultare i testi delle informative agli utenti utili a comprendere le regole sottostanti il contenuto informativo che il Portale per l'Analisi Sociale rende disponibile nelle diverse pagine, grafici e tabelle fruibili dall'utente durante la navigazione del Portale.

| Ż | <u>informativa:</u> | Non individuabilità soggetto beneficiario       |
|---|---------------------|-------------------------------------------------|
| Ż | <u>informativa:</u> | Popolazione residente                           |
| ľ | <u>informativa:</u> | Enti in corso di validità                       |
| Ż | <u>informativa:</u> | Attestazioni ISEE                               |
| ľ | <u>informativa:</u> | Numero di beneficiari                           |
| ľ | <u>informativa:</u> | Beneficiari per famigliari conviventi           |
| Ż | <u>informativa:</u> | Componenti nucleo per fasce ISEE                |
| Ż | <u>informativa:</u> | Dati presenti nel Portale per l'Analisi Sociale |
| Ż | <u>informativa:</u> | Percentuale di presa in carico                  |

3

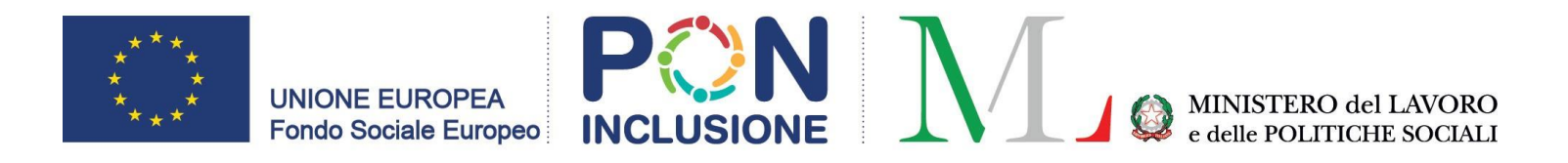

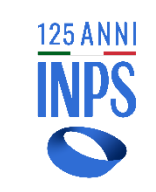

INVITALIA

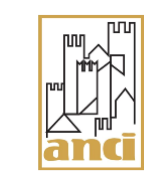